Registre seu produto e obtenha suporte em

### www.philips.com/welcome

CIC Centro de Informações a o Consumidor

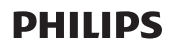

Grande SP: 2121-0203 Demais localidades: 0800 701 0203

HTS3564

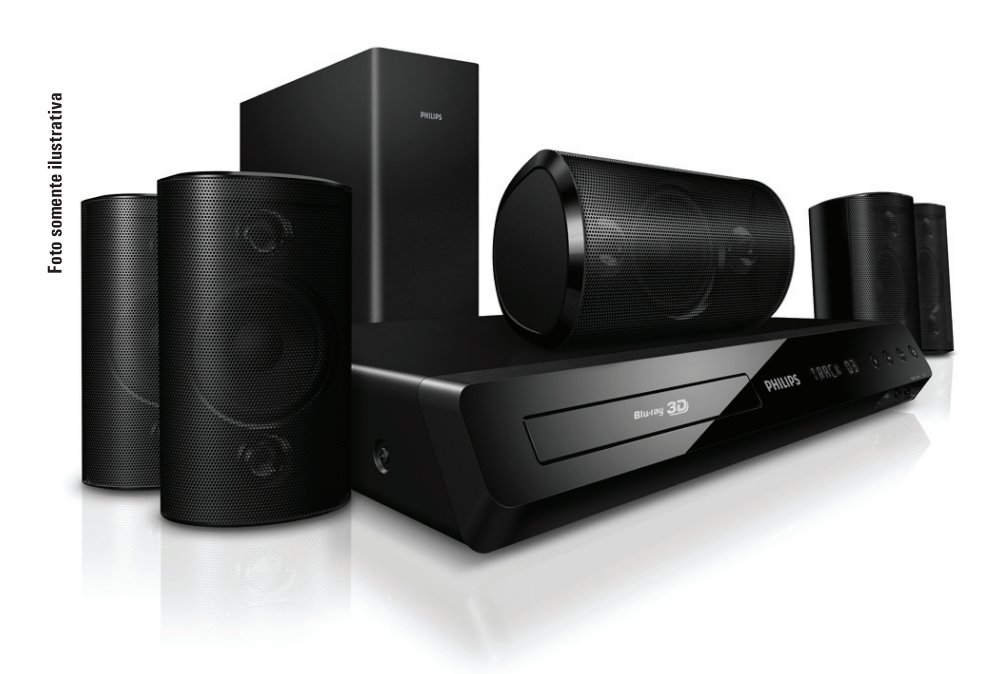

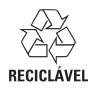

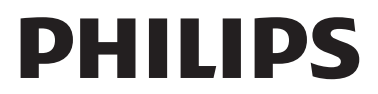

#### Responsabilidade Social

A Philips do Brasil LTDA é uma empresa socialmente responsável, preocupada com a valorização dos seus recursos humanos internos, com o relacionamento correto e justo com a comunidade, com o meio ambiente, com o ambiente de trabalho e com o compromisso de cumprimento das leis.

Sendo assim, realiza suas atividades em conformidade com a norma SA-8000, que se baseia nos princípios das convenções da Organização Internacional do Trabalho, da Convenção das Nações Unidas sobre os Direitos da Criança e na Declaração Universal dos Direitos Humanos.

#### Informação ambiental

Todo o material desnecessário foi retirado da embalagem do produto.

Nós tentamos fazer as embalagens de modo que elas sejam fáceis de separar em três materiais: caixa de papelão (caixa), calços de isopor e sacos plásticos.

O seu sistema contém materiais que podem ser reciclados e usados novamente se desmontados por uma empresa especializada. Por favor, observe os regulamentos locais relacionados à disposição de materiais da embalagem, baterias e equipamentos, com relação à destinação no seu final de vida.

#### Prezado Consumidor,

PARABÉNS POR TER ADQUIRIDO ESTE PRODUTO... E BEM VINDO À FAMÍLIA PHILIPS.

Agradecemos pela sua confiança na Philips e temos a certeza de que seu Sistema de Home Theater lhe trará muitos momentos agradáveis, pois ele é um produto de tecnologia moderna e com muitos recursos. Para usufruir de todo seu potencial, basta ler atentamente este manual e seguir as orientações dadas. Atenciosamente,

Philips do Brasil LTDA

#### Baterias e Pilhas

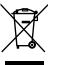

**ADVERTÊNCIA:** Cuidados com a utilização e descarte de pilhas e baterias.

- Não descarte as pilhas e baterias juntamente ao lixo doméstico.

 O descarte inadequado de pilhas e baterias pode representar riscos ao meio ambiente e a saúde humana.
 Para contribuir com a qualidade ambiental e com sua saúde, a Philips receberá pilhas e baterias fornecidas com seus produtos após seu fim de vida. A Philips dispõe de pontos de coleta em Assistências Técnicas que auxiliarão neste processo.

 Para evitar o vazamento de pilhas ou baterias, o que pode resultar em danos à saúde, ambientais e ao produto, recomendamos que: (i) Em caso de aparelhos com pilhas removíveis, retire-as quando não estiver em uso por um longo período, (ii) Não misture pilhas (antigas com novas ou de zinco-carbono com alcalinas, etc.) (iii) Não exponha o produto com pilhas/baterias em seu interior a altas temperaturas.

 Em caso de aparelhos com pilhas não removíveis, promover o encaminhamento à assistência técnica Philips.
 Pilhas e bateiras usadas ou inservíveis recebidas pela

Philips serão encaminhadas à destinação ambientalmente correta.

- Em caso de dúvida ou consulta, favor ligar para 0800 701 0203 Brasil ou 2121 0203 Grande São Paulo ou acessar o site http://www.philips.com.br

Programa Ciclo Sustentável Philips – Reciclagem de aparelhos eletro-eletrônicos Philips pós-consumo

O seu produto Philips no final da vida útil pode ser encaminhado a uma de nossas assistências técnicas autorizadas para que tenha um destino ambientalmente adequado já que os equipamentos eletro-eletrônicos não devem ser descartados no lixo comum. O programa também contempla o recolhimento de pilhas e baterias portáteis de qualquer fabricante.

Iniciado em 2008, o Ciclo Sustentável Philips é o primeiro programa corporativo que promove a reciclagem de aparelhos eletro-eletrônicos no país, minimizando os impactos ao meio ambiente. De um lado, a Philips entrega produtos inovadores, sempre focando no compromisso com a sustentabilidade. Do outro lado, você retorna o produto para descarte, fechando um ciclo responsável. A Philips sempre foi pioneira em Sustentabilidade dentre as empresas do seu setor. Com essa iniciativa fortalecemos nossa responsabilidade ambiental e o compromisso com a sociedade.

Para saber quais assistências técnicas autorizadas participam do Programa Ciclo Sustentável, acesse nossa homepage: http://www.sustentabilidade.philips.com.br.

### Contents

| 1 | Important |  |
|---|-----------|--|
|---|-----------|--|

| Safety                  | 2 |
|-------------------------|---|
| Care for your product   | 3 |
| Care of the environment | 3 |
| 3D health warning       | 3 |
| Help and support        | 3 |
|                         |   |

| 2 | Your home theater | 4 |
|---|-------------------|---|
|   | Main unit         | 4 |
|   | Connectors        | 4 |
|   | Remote control    | 5 |

| 3 | Connect and set up                      | 6  |
|---|-----------------------------------------|----|
|   | Connect speakers                        | 6  |
|   | Connect to TV                           | 7  |
|   | Connect audio from TV and other devices | 8  |
|   | Set up speakers                         | 9  |
|   | Set up EasyLink (HDMI-CEC control)      | 9  |
|   | Connect and set up a home network       | 10 |

| 4 | Use your home theater             | 11 |
|---|-----------------------------------|----|
|   | Access the home menu              | 11 |
|   | Discs                             | 11 |
|   | Data files                        | 13 |
|   | USB storage devices               | 14 |
|   | Audio, video, and picture options | 14 |
|   | Radio                             | 15 |
|   | MP3 player                        | 16 |
|   | Browse PC through DLNA            | 16 |
|   | YouTube videos                    | 16 |
|   | Picasa web albums                 | 16 |
|   | Choose sound                      | 17 |
|   |                                   |    |

| 5  | Change settings<br>Language settings<br>Picture and video settings<br>Audio settings<br>Parental control settings<br>Display settings<br>Energy saving settings<br>Speaker settings<br>Restore default settings | 18<br>18<br>18<br>18<br>18<br>19<br>19<br>19<br>19 |
|----|----------------------------------------------------------------------------------------------------|----------------------------------------------------|
| 6  | <b>Update software</b><br>Check software version<br>Update software through USB<br>Update software through the Internet                                                                                         | 20<br>20<br>20<br>20                               |
| 7  | Product specifications                                                                                                    | 21                                                 |
| 8  | Troubleshooting                                                                                                    | 23                                                 |
| 9  | <b>Notice</b><br>Copyright<br>Compliance<br>Open source software<br>Trademarks                                                                                                    | 25<br>25<br>25<br>26<br>26                         |
| 10 | Index                                                                                                    | 27                                                 |

English

### 1 Important

Read and understand all instructions before you use your product. If damage is caused by failure to follow instructions, the warranty does not apply.

### Safety

#### Risk of electric shock or fire!

- Never expose the product and accessories to rain or water. Never place liquid containers, such as vases, near the product. If liquids are spilt on or into the product, disconnect it from the power outlet immediately. Contact Philips Consumer Care to have the product checked before use.
- Never place the product and accessories near naked flames or other heat sources, including direct sunlight.
- Never insert objects into the ventilation slots or other openings on the product.
- Where the mains plug or an appliance coupler is used as the disconnect device, the disconnect device shall remain readily operable.
- Disconnect the product from the power outlet before lightning storms.
- When you disconnect the power cord, always pull the plug, never the cable.

#### Risk of short circuit or fire!

 Before you connect the product to the power outlet, ensure that the power voltage matches the value printed on the back or bottom of the product. Never connect the product to the power outlet if the voltage is different.

#### Risk of injury or damage to the home theater!

- For wall-mountable products, use only the supplied wall mount bracket. Secure the wall mount to a wall that can support the combined weight of the product and the wall mount. Koninklijke Philips Electronics N.V. bears no responsibility for improper wall mounting that results in accident, injury or damage.
- For speakers with stands, use only the supplied stands. Secure the stands to the speakers tightly. Place the assembled stands on flat, level surfaces that can support the combined weight of the speaker and stand.

- Never place the product or any objects on power cords or on other electrical equipment.
- If the product is transported in temperatures below 5°C, unpack the product and wait until its temperature matches room temperature before connecting it to the power outlet.
- Visible and invisible laser radiation when open. Avoid exposure to beam.
- Do not touch the disc optical lens inside the disc compartment.
- Parts of this product can be made of glass. Handle with care to avoid injury and damage.

#### Risk of overheating!

 Never install this product in a confined space. Always leave a space of at least four inches around the product for ventilation. Ensure curtains or other objects never cover the ventilation slots on the product.

#### Risk of contamination!

- Do not mix batteries (old and new or carbon and alkaine, etc.).
- Danger of explosion if batteries are incorrectly replaced. Replace only with the same or equivalent type.
- Remove batteries if they are exhausted or if the remote control is not to be used for a long time.
- Batteries contain chemical substances, they should be disposed of properly.

#### Risk of swallowing batteries!

- The product/remote control may contain a coin/button type battery, which can be swallowed. Keep the battery out of reach of children at all times! If swallowed, the battery can cause serious injury or death. Severe internal burns can occur within two hours of ingestion.
- If you suspect that a battery has been swallowed or placed inside any part of the body, seek immediate medical attention.
- When you change the batteries, always keep all new and used batteries out of reach of children. Ensure that the battery compartment is completely secure after you replace the battery.
- If the battery compartment cannot be completely secured, discontinue use of the product. Keep out of reach of children and contact the manufacturer.

### Care for your product

- Do not insert any objects other than discs into the disc compartment.
- Do not insert warped or cracked discs into the disc compartment.
- Remove discs from the disc compartment if you are not using the product for an extended period of time.
- Use only microfiber cloth to clean the product.

### Care of the environment

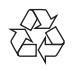

Your product is designed and manufactured with high quality materials and components, which can be recycled and reused.

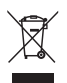

When this crossed-out wheeled bin symbol is attached to a product it means that the product is covered by the European Directive 2002/96/ EC. Please inform yourself about the local separate collection system for electrical and electronic products.

Please act according to your local rules and do not dispose of your old products with your normal household waste.

Correct disposal of your old product helps to prevent potential negative consequences for the environment and human health.

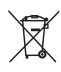

Your product contains batteries covered by the European Directive 2006/66/EC, which cannot be disposed with normal household waste. Please inform yourself about the local rules on separate collection of batteries because correct disposal helps to prevent negative consequences for the environmental and human health.

### 3D health warning

If you or your family has a history of epilepsy or photosensitive seizures, consult a medical professional before exposing yourself to flashing light sources, rapid image sequences or 3D viewing.

To avoid discomfort such as dizziness, headache or disorientation, we recommend not watching 3D for extended periods of time. If you experience any discomfort, stop watching 3D and do not immediately engage in any potentially hazardous activity (for example driving a car) until your symptoms have disappeared. If symptoms persist, do not resume watching 3D without consulting a medical professional first.

Parents should monitor their children during 3D viewing and ensure they do not experience any discomfort as mentioned above. Watching 3D is not recommended for children under six years of age as their visual system is not fully developed yet.

### Help and support

Philips provides extensive online support. Visit our website at www.philips.com/support to:

- download the complete user manual
- print the quick start guide
- watch video tutorials (available only for selected models)
- find answers to frequently answered questions (FAQs)
- email us a question

chat with our support representative.
 Follow the instructions on the website to select

your language, and then enter your product model number.

Alternatively, you can contact Philips Consumer Care in your country. Before you contact Philips, note down the model number and serial number of your product. You can find this information on the back or bottom of your product.

### 2 Your home theater

Congratulations on your purchase, and welcome to Philips! To fully benefit from the support that Philips offers, register your product at www.philips. com/welcome.

### Main unit

This section includes an overview of the main unit.

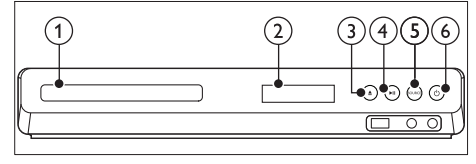

- Disc compartment
- Display panel
- (3) ≜ (Open/Close)

Open or close the disc compartment, or eject the disc.

(4) ► II (Play/Pause)

Start, pause or resume play.

5 SOURCE

Select an audio or video source for the home theater.

 (6) じ (Standby-On) Switch the home theater on or to standby.

### Connectors

This section includes an overview of the connectors available on your home theater.

#### Front connectors

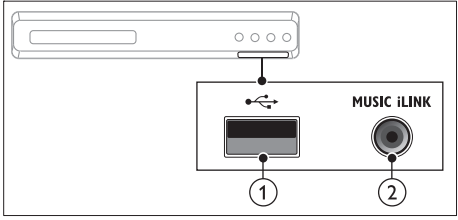

(1) •<⇒ (USB)

- Àudio, video or picture input from a USB storage device.
- Connect to a Wi-Fi dongle (Model: Philips WUB1110, sold separately).

#### 2 MUSIC iLINK

Audio input from an MP3 player.

#### Rear connectors

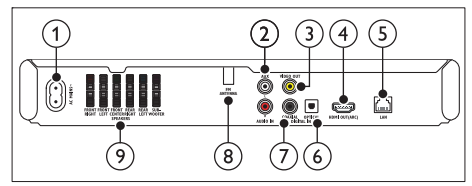

#### 1 AC MAINS

Connect to the power supply.

2 AUDIO IN-AUX

Connect to an analog audio output on the TV or an analog device.

#### 3 VIDEO OUT

Connect to the composite video input on the TV.

(4) HDMI OUT (ARC)

Connect to the HDMI input on the TV.

5 LAN

Connect to the LAN input on a broadband modem or router.

#### 6 DIGITAL IN-OPTICAL

Connect to an optical audio output on the TV or a digital device.

#### ⑦ DIGITAL IN-COAXIAL

Connect to a coaxial audio output on the TV or a digital device.

#### 8 ANTENNA FM

Signal input from an antenna. (Fixed FM antenna for some models)

#### 9 SPEAKERS

Connect to the supplied speakers and subwoofer.

### Remote control

This section includes an overview of the remote control.

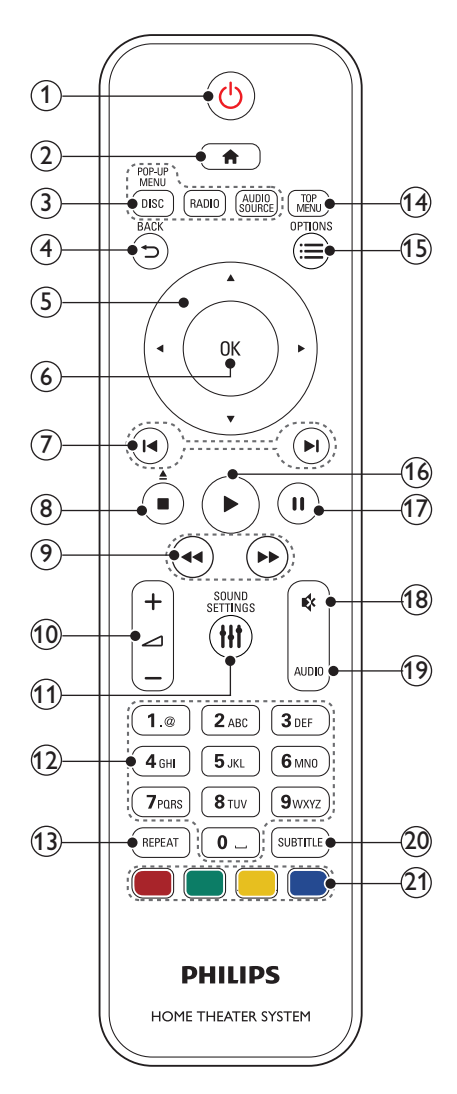

#### (1) <sup>(</sup>) (Standby-On)

- Switch the home theater on or to standby.
- When EasyLink is enabled, press and hold for at least three seconds to switch all connected HDMI CEC compliant devices to standby.

#### (1) (Home)

Access the home menu.

3 Source buttons

- DISC/POP-UP MENU : Switch to disc source.Access or exit the disc menu when you play a disc.
- RADIO : Switch to FM radio.
- AUDIO SOURCE : Select an audio input source.

#### 

- Return to a previous menu screen.
- In radio mode, press and hold to erase the current preset radio stations.

#### 5 Navigation buttons

- Navigate menus.
- In radio mode, press left or right to start auto search.
- In radio mode, press up or down to tune the radio frequency.

#### 6 ок

Confirm an entry or selection.

#### 7 I◀ / ►I (Previous/Next)

- Skip to the previous or next track, chapter or file.
- In radio mode, select a preset radio station.

#### (8) ■ (Stop) / ▲ (Eject/Open/Close)

- Stop play.
- Press and hold for three seconds to open or close the disc compartment, or eject the disc.
- (9) ◀◀ / ▷▷ (Fast Backward / Fast Forward) Search backwards or forward. Press repeatedly to change the search speed.
- (10) 🛆 +/- (Volume)

Increase or decrease volume.

- (1) III SOUND SETTINGS Access or exit sound options.
- (12) Alphanumeric buttons Enter values or letters (using SMS style entry).
- (3) **REPEAT** Select or turn off repeat mode.
- (14) **TOP MENU** Access the main menu of a disc.
- (15) ≡ OPTIONS
  - Access more play options while playing a disc or a USB storage device.
  - In radio mode, set a radio station.

- (16) ► (Play) Start or resume play.
- (17) **III (Pause)** Pause play.

(18) ♦ (Mute) Mute or restore volume.

(19) AUDIO

Select an audio language or channel.

20 SUBTITLE

Select subtitle language for video.

(21) Color buttons

Select tasks or options for Blu-ray discs.

### 3 Connect and set up

This section helps you connect your home theater to a TV and other devices, and then set it up. For information about the basic connections of your home theater and accessories, see the quick start guide. For a comprehensive interactive guide, visit www.connectivityguide.philips.com.

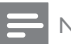

#### Note

- For identification and supply ratings, see the type plate at the back or bottom of the product.
- Before you make or change any connections, make sure that all devices are disconnected from the power outlet.

### Connect speakers

The speaker cables are color-coded for easy connection. To connect a speaker to your home theater, match the color on the speaker cable to the color on the connector:

Speaker position plays a critical role in setting up a surround sound effect. For best effect, position all the speakers towards the seating position and place them close to your ear level (seated).

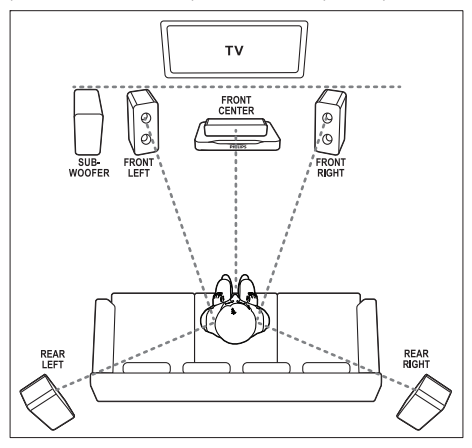

#### Note

• Surround sound depends on factors such as room shape and size, type of wall and ceiling, windows and reflective surfaces, and speaker acoustics. Experiment with the speaker positions to find the optimum setting for you.

Follow these general guidelines for speakers placement.

- 1 Seating position: This is the center of your listening area.
- 2 FRONT CENTER (front center) speaker: Place the center speaker directly in front of the seating position, either above or below yourTV.
- 3 FRONT LEFT (front left) and FRONT RIGHT (front right) speakers: Place the left and right speakers in the front, and at equal distance from the center speaker. Make sure that the left, right, and the center speakers are at equal distance from your seating position.
- 4 REAR LEFT (rear left) and REAR RIGHT (rear right) speakers: Place the rear surround speakers to the left and right side of your seating position, either in line with it or slightly behind it.
- 5 SUBWOOFER (subwoofer): Place the subwoofer at least one meter to the left or right of the TV. Leave about 10-centimeter clearance from the wall.

### Connect to TV

Connect your home theater to a TV to watch videos. You can listen to the TV audio through your home theater speakers.

Use the best quality connection available on your home theater and TV.

## Option 1: Connect to TV through HDMI (ARC)

#### Best quality video

Your home theater supports HDMI version 1.4 -Audio Return Channel (ARC). If your TV is HDMI ARC compliant, you can hear the TV audio through your home theater by using a single HDMI cable.

- Using a High Speed HDMI cable, connect the HDMI OUT (ARC) connector on your home theater to the HDMI ARC connector on the TV.
  - The HDMI ARC connector on the TV might be labeled differently. For details, see the TV user manual.

- 2 On your TV, turn on HDMI-CEC operations. For details, see the TV user manual.
  - If you cannot hear the TV audio through your home theater; set up the audio manually (see 'Set up the audio' on page 10).

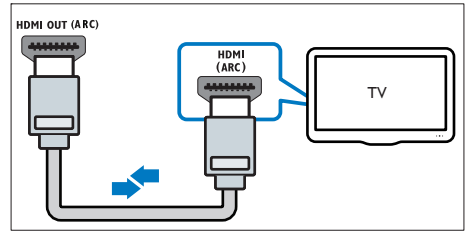

## Option 2: Connect to TV through standard HDMI

#### Best quality video

If your TV is not HDMI ARC compliant, connect your home theater to the TV through a standard HDMI connection.

- Using a High Speed HDMI cable, connect the HDMI OUT (ARC) connector on your home theater to the HDMI connector on the TV.
- 2 Connect an audio cable to hear the TV audio through your home theater (see 'Connect audio from TV and other devices' on page 8).
- 3 On your TV, turn on HDMI-CEC operations. For details, see the TV user manual.
  - If you cannot hear the TV audio through your home theater, set up the audio manually (see 'Set up the audio' on page 10).

#### Note

 If yourTV has a DVI connector, you can use an HDMI/DVI adapter to connect to TV. However, some of the features may not be available.

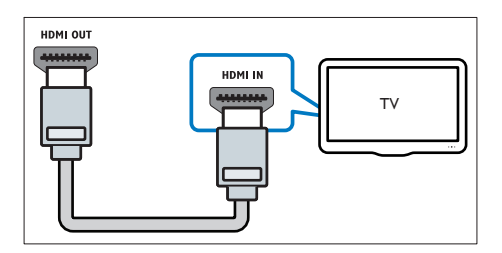

### Option 3: Connect to the TV through composite video

#### Basic quality video

If your TV does not have HDMI connectors, use a composite video connection. A composite connection does not support high-definition video.

- 1 Using a composite video cable, connect the VIDEO connector on your home theater to the VIDEO IN connector on the TV.
  - The composite video connector might be labeled AV IN, COMPOSITE, or BASEBAND.
- 2 Connect an audio cable to hear the TV audio through your home theater (see 'Connect audio from TV and other devices' on page 8).
- 3 When you watch TV programs, press SOURCE on your home theater repeatedly to select the correct audio input.
- 4 When you watch videos, switch your TV to the correct video input. For details, see the TV user manual.

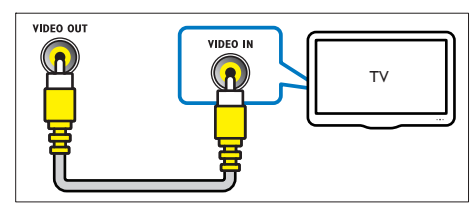

# Connect audio from TV and other devices

Play audio from TV or other devices through your home theater speakers.

Use the best quality connection available on your TV, home theater, and other devices.

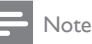

 When your home theater and TV are connected through HDMI ARC, an audio connection is not required (see 'Option 1: Connect to TV through HDMI (ARC)' on page 7).

### Option 1: Connect audio through a digital optical cable

#### Best quality audio

- Using an optical cable, connect the OPTICAL connector on your home theater to the OPTICAL OUT connector on the TV or other device.
  - The digital optical connector might be labeled **SPDIF** or **SPDIF OUT**.

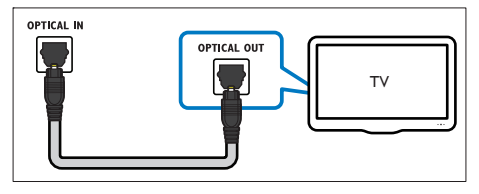

## Option 2: Connect audio through a digital coaxial cable

#### Good quality audio

- Using a coaxial cable, connect the COAXIAL connector on your home theater to the COAXIAL/DIGITAL OUT connector on the TV or other device.
  - The digital coaxial connector might be labeled **DIGITAL AUDIO OUT**.

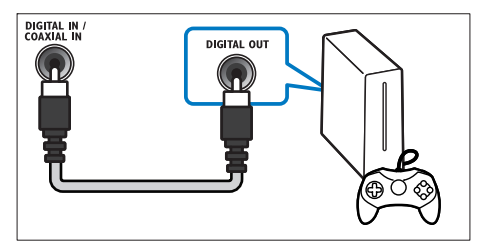

### Option 3: Connect audio through analog audio cables

#### Basic quality audio

 Using an analog cable, connect the AUX connectors on your home theater to the AUDIO OUT connectors on the TV or other device.

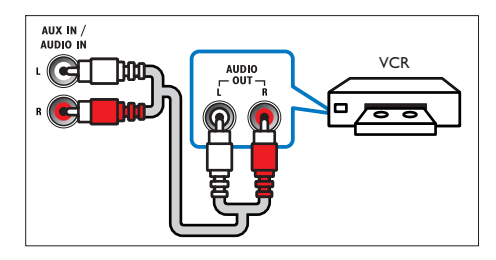

### Set up speakers

Set up the speakers manually to experience customized surround sound.

#### Before you start

Make the necessary connections described in the guick start guide, and then switch the TV to the correct source for your home theater.

- 1 Press **†** (Home).
- 23 Select [Setup], and then press OK.
- Select [Audio] > [Speaker setup]
- Enter the distance for each speaker, and then listen to the test tones and change the volume. Experiment with the speaker positions to find the ideal setting.

### Set up EasyLink (HDMI-CEC control)

This home theater supports Philips EasyLink, which uses the HDMI-CEC (Consumer Electronics Control) protocol. EasyLink-compliant devices that are connected through HDMI can be controlled by a single remote control.

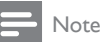

- Depending on the manufacturer, HDMI-CEC is known by many names. For information on your device, see the user manual of the device.
- · Philips does not guarantee 100% interoperability with all HDMI-CEC devices.

#### Before you start

- Connect your home theater to the HDMI-CEC compliant device through HDMI connection.
- Make the necessary connections described in the guick start guide, and then switch the TV to the correct source for your home theater.

#### Enable EasyLink

1 2 3 Press **†** (Home).

Select [Setup], and then press OK.

#### Select [EasyLink] > [EasyLink] > [On].

- On your TV and other connected devices. turn on HDMI-CEC control. For details, see the user manual of the TV or other devices.
  - On your TV, set the audio output to 'Amplifier' (instead of TV speakers), For details, see the TV user manual.

#### EasyLink controls

With EasyLink, you can control your home theater, TV, and other connected HDMI-CEC compliant devices with a single remote control.

- [One Touch Play] (One-touch play): When a video disc is in the disc compartment, press ▶ (Play) to wake up the TV from standby, and then play a disc.
- [One Touch Standby] (One-touch standby): If one-touch standby is enabled, your home theater can switch to standby with the remote control of the TV or other HDMI-CEC devices.
- [System Audio Control] (System audio control): If system audio control is enabled, the audio of the connected device is output through your home theater speakers automatically when you play the device.
- [Audio Input Mapping] (Audio input mapping): If system audio control does not work, map the connected device to the correct audio input connector on your home theater (see 'Set up the audio' on page 10).

#### Note

To change the EasyLink control settings, press 🏫 (Home), select [Setup] > [EasyLink].

#### Set up the audio

If you cannot hear the audio output of a connected device through your home theater speakers, check that you have enabled Easylink on all the devices (see 'Enable EasyLink' on page 9). Then, set up the EasyLink audio control.

1 Press **†** (Home). 2

4

5

- Select [Setup], and then press OK.
  - Select [EasyLink] > [System Audio Control] > [On].
    - To play the audio from the TV speakers, select [Off], and skip the following steps.
- Select [EasyLink] > [Audio Input Mapping].
- Follow the onscreen instructions to map the connected device to the audio inputs on your home theater
  - If you connect your home theater to the TV through an HDMI ARC connection, make sure that the TV audio is mapped to the ARC input on your home theater.

### Connect and set up a home network

Connect your home theater to a network router through wired or wireless network connection. and enioy:

- YouTube leanback
- Picasa web albums
- Streamed multimedia content
- **BD-Live** applications
- Software update

### Caution

· Familiarize yourself with the network router, media server software and networking principles. If necessary, read documentation that accompanies the network components. Philips is not responsible for lost, damaged, or corrupt data.

#### Before you start

- For software updates, make sure that the network router has access to the Internet with high-speed connection and is not restricted by firewalls or other security systems.
- Make the necessary connections described in the guick start guide, and then switch the TV to the correct source for your home theater.

#### Set up the wired network

#### What you need

- A network cable (RI45 straight cable).
- A network router (with DHCP enabled).

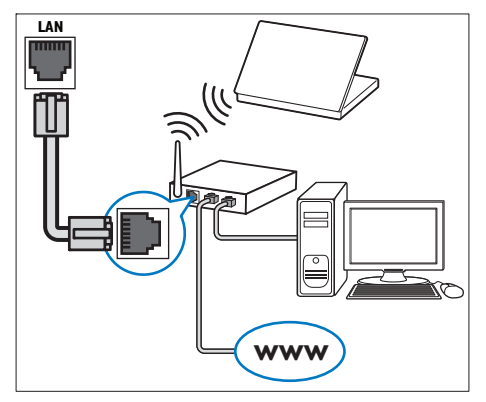

- 1 Using a network cable, connect the LAN connector on your home theater to the network router.
- Press **†** (Home). 3
  - Select [Setup], and then press OK.
- 4 Select [Network] > [Network installation] > [Wired (Ethernet)].
- 5 Follow the onscreen instructions to complete the setup.
  - If connection fails, select [Retry], and then press OK.
- 6 Select [Finish], and then press OK to exit.
  - To view the network settings, select [Setup] > [Network] > [View network settings].

#### 10 EN

## English

#### Set up the wireless network

Your home theater is Wi-Fi ready. Connect a Wi-Fi dongle for easy access to a wireless network. What you need

- A network router (with DHCP enabled). For best wireless performance, coverage, and compatibility, use 802.11n router;
- Connect a Wi-Fi dongle (Model: Philips WUB1110, sold separately) to the econnector on your home theater.

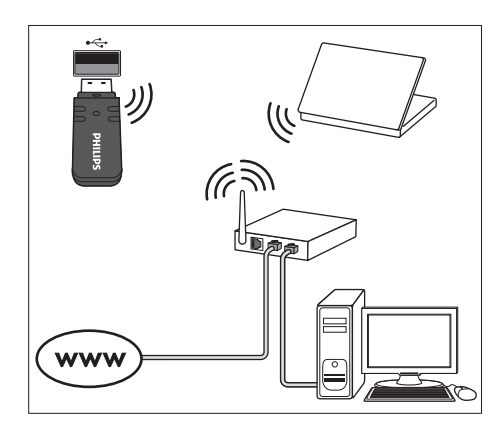

- 1 Press **†** (Home).
- Select [Setup], and then press OK.
  Select [Network] > [Network inst
- Select [Network] > [Network installation] > [Wireless (Wi-Fi)], and then press OK.
- 4 Follow the onscreen instructions to select and set up the wireless network.
  - If connection fails, select [Retry], and then press OK.
- 5 Select [Finish], and then press OK to exit.
  - To view the network settings, select [Setup] > [Network] > [View wireless settings].

# 4 Use your home theater

This section helps you use the home theater to play media from a wide range of sources.

#### Before you start

- Make the necessary connections described in the Quick start guide and the user manual.
- Switch the TV to the correct source for the home theater.

#### Access the home menu

The home menu provides easy access to connected devices, setup and other useful features in your home theater.

- 1 Press **†** (Home).
  - → The home menu is displayed.
- 2 Press the Navigation buttons and OK to select the following:
  - [play Disc]: Start disc play.
  - [browse USB]: Access the USB content browser
  - [browse PC]: Access the computer content browser.
  - [YouTube]: Access YouTube Leanback page.
  - [Picasa]: Access Picasa web albums.
  - [Setup]: Access menus to change video, audio and other settings.
- 3 Press ♠ (Home) to exit.

#### Discs

Your home theater can play DVDs, VCDs, CDs, and Blu-ray discs. It can also play discs that you've made at home, such as CD-R discs of photos and music.

- 1 Insert a disc into the home theater.
- 2 If the disc does not play automatically, press DISC or select [play Disc] from the home menu.
- 3 Use the remote control to control play (see 'Remote control' on page 5).
  - It is normal to hear a little noise when you play a Blu-ray disc. This does not mean that your home theater is faulty.

Note

 To avoid flickering, change the brightness of the display.

#### Play buttons

| Button                      | Action                                                                                                    |
|-----------------------------|----------------------------------------------------------------------------------------------------|
| Navigation<br>buttons       | Navigate menus.<br>Up/Down: Rotate the picture<br>clockwise or counter-clockwise.<br>Left/Right: Flip the picture vertically<br>or horizontally. |
| OK                          | Confirm an entry or selection.                                                                                                    |
| ► (Play)                    | Start or resume play.                                                                                                    |
| 11                          | Pause play.                                                                                                    |
|                             | Stop play.                                                                                                    |
| ◀ / ▶                       | Skip to the previous or next track, chapter or file.                                                                                             |
| <b>44</b> / <b>&gt;&gt;</b> | When a video is paused, search backwards or forward.                                                                                             |
| AUDIO                       | Select an audio language or channel.                                                                                                    |
| SUBTITLE                    | Select subtitle language for video.                                                                                                    |
| DISC/ POP-<br>UP MENU       | Access or exit the disc menu.                                                                                                    |
| OPTIONS                     | Access the advanced options when<br>you play your audio, video, or media<br>files (see 'Audio, video, and picture<br>options' on page 14).       |
| REPEAT                      | Select or turn off repeat mode.                                                                                                    |

#### Synchronize picture and sound

If the audio and video are not synchronized, delay the audio to match the video.

- 1 Press HI SOUND SETTINGS.
- 2 Select AUD SYNC, and then press OK.
- 3 Press the Navigation buttons (up/down) to synchronize the audio with the video.
- Press **OK** to confirm

#### Play Blu-ray 3D disc

Your home theater can play Blu-ray 3D video, Read the 3D health warning before playing a 3D disc.

- What you need
- A 3DTV.
- A pair of 3D glasses that are compatible with your 3DTV.
- A 3D Blu-ray video
- A high speed HDMI cable (preferably version 1.4)
- 1 Using the high speed HDMI cable, connect your home theater to a 3D compatible TV.
- 2 Make sure that the 3D video setting is enabled, Press **†** (Home), select [Setup] > [Video] > [Watch 3D video] > [Auto].
  - To play 3D discs in 2D mode, select [Off].
- 3 Play a Blu-ray 3D disc and put on the 3D glasses.
  - During video search and in certain play modes, the video is displayed in 2D. The video display returns to 3D when you resume play.

#### Bonus View on Blu-ray

On Blu-ray discs that support the Bonus View, enjoy extra content such as commentaries in a small screen window. Bonus View is also known as picture-in-picture.

- 1 Enable Bonus View in the Blu-ray disc menu. 2
  - While you play the movie, press **OPTIONS**.
  - → The options menu is displayed.
- 3 Select [PIP selection] > [PIP].
  - Depending on the video, PIP menu [1] or [2] is displayed.
  - To disable Bonus View, select [Off].
- 4 Select [2nd audio language] or [2nd Subtitle Language].
- 5 Select the language, and then press OK.

#### **BD-Live on Blu-ray**

Access additional features on the Blu-ray discs with BD-Live content, such as internet chats with the director, the latest movie trailers, games, wallpaper, and ringtones.

BD-Live services and content vary from disc to disc. What you need

- Blu-ray disc with BD-Live content
- a USB storage device, with at least 1 GB of memory

- 1 Connect your home theater to a home network with Internet access (see 'Connect and set up a home network' on page 10).
- 2 Connect a USB storage device to your home theater.
- 3 Press **†** (Home) and select [Setup].
- 4 Select [Advanced] > [BD-Live security] > [Off] to enable BD-Live.
  - To disable BD-Live, select [On].
- 5 Select the BD-Live icon in the disc menu, and then press OK.
  - → BD-Live starts to load. The loading time depends on the disc and your internet connection.
- 6 Press the Navigation buttons to navigate BD-Live, and then press **OK** to select an option.
  - Note
  - To clear the memory on the storage device, press **f** (Home), select [Setup] > [Advanced] > [Clear memory].

### Data files

Your home theater can play pictures, audio and video files contained in a disc or a USB storage device. Before you play a file, check that the file format is supported by your home theater (see 'File formats' on page 21). 1

Play the files from a disc or USB storage device.

- 2 To stop play, press
  - To resume the video from where you stopped, press  $\blacktriangleright$  (Play).
  - To play the video from the start, press I

#### Note

 To play DivX DRM protected files, connect your home theater to a TV through an HDMI cable.

#### Subtitles

If your video has subtitles in multiple languages, select a subtitle language.

#### Note

- Make sure that the subtitle file has the exact same name as the video file. For example, if the video file is named 'movie.avi', name the subtitle file as 'movie.srt' or 'movie.sub'.
- Your home theater supports the following file formats: .srt, .sub, .txt, .ssa, .ass, smi, and .sami. If the subtitles do not appear correctly, change the character set.
- 1 While playing video, press SUBTITLE to select a language.
- 2 For DivX videos, if the subtitles do not appear correctly, continue the following steps to change the character set.
- 3 Press OPTIONS. → The options menu is displayed.
- 4 Select [Character set], and then select a character set that supports the subtitle.

#### Europe, India, LATAM, and Russia

| Character<br>Set    | Language                                                                                                    |
|---------------------|----------------------------------------------------------------------------------------------------|
| [Standard]          | English, Albanian, Danish, Dutch, Finnish,<br>French, Gaelic, German, Italian, Kurdish<br>(Latin), Norwegian, Portuguese, Spanish,<br>Swedish and Turkish |
| [Central<br>Europe] | Albanian, Croat, Czech, Dutch, English,<br>German, Hungarian, Irish, Polish,<br>Romanian, Slovak, Slovene and Sorbian                                     |
| [Cyrillic]          | Bulgarian, Belorussian, English,<br>Macedonian, Moldavian, Russian,<br>Serbian and Ukrainian                                                              |
| [Greek]             | Greek                                                                                                    |

#### VOD code for DivX

Before you purchase DivX videos and play them on your home theater, register the home theater on www.divx.com using the DivX VOD code.

- 1 Press **f** (Home).
- 2 Select [Setup], and then press OK.
  - Select [Advanced] > [DivX®VOD Code].
  - → The DivXVOD registration code for your home theater is displayed.

### **USB** storage devices

Enjoy pictures, audio, and video stored on a USB storage device such as an MP4 player or digital camera.

#### What you need

- A USB storage device that is formatted for FAT or NTFS file systems, and complies with the Mass Storage Class.
- A media file in one of the supported file formats (see 'File formats' on page 21).

#### Note

• If you use a USB extension cable, USB HUB, or USB multi-reader, the USB storage device may not be recognized.

- 1 Connect a USB storage device to the 🚓 (USB) connector on your home theater.
- 2 Press **†** (Home).

3 Select [browse USB], and then press OK. → A content browser is displayed.

- 4 Select a file, and then press OK.
- 5 Press the play buttons to control play (see 'Play buttons' on page 12).

### Audio, video, and picture options

Use advanced features when you play pictures, audio and video files from a disc or a USB storage device.

#### Audio options

While playing audio, repeat an audio track, a disc, or a folder

1 Press **OPTIONS** repeatedly to cycle through the following functions:

- RPT TRK / RPT FILE: Repeat the current track or file.
- RPT DISC / RPT FOLD: Repeat all the tracks on the disc or the folder.
- RPT RDOM: Play audio tracks in random order.
- RPT OFF: Turn off the repeat mode.

#### Video options

While watching video, select options such as subtitles, audio language, time search, and picture settings. Depending on the video source, some options are not available.

#### 1 Press OPTIONS

→ The video options menu is displayed.

- 2 Press the Navigation buttons and OK to select and change:
  - [Audio language]: Select audio language for video.
  - [Subtitle Language]: Select subtitle language for video.
  - [Subtitle shift]: Change the subtitle position on the screen.
  - [Info]: Display information about what is playing.
  - [Character set]: Select a character set that supports the DivX subtitle.
  - [Time search]: Skip to a specific part of the video by entering the time of the scene.
  - [2nd audio language]: Select the second audio language for Blu-ray video.
  - [2nd Subtitle Language]: Select the second subtitle language for Blu-ray video.
  - [Titles]: Select a specific title.
  - [Chapters]: Select a specific chapter.
  - [Angle list]: Select a different camera angle.
  - [Menus]: Display the disc menu.
  - [PIP selection]: Display Picture-in-Picture window when playing a Blu-ray disc that supports the Bonus View.
  - [Zoom]: Zoom into a video scene or picture. Press the Navigation buttons (left/right) to select a zoom factor.
  - [Repeat]: Repeat a chapter or title.
  - [Repeat A-B]: Mark two points within a chapter or track to repeat play, or turn off the repeat mode.
  - [Picture settings]: Select a predefined color setting.

#### Picture options

While viewing a picture, zoom into the picture, rotate it, add animation to a slideshow, and change the picture settings.

1 Press OPTIONS.

→ The picture options menu appears.

2 Press the Navigation buttons and OK to select and change the following settings:

English

- [Rotate +90]: Rotate the picture 90 degree clockwise.
- [Rotate -90]: Rotate the picture 90 degree counter-clockwise.
- [Zoom]: Zoom into a video scene or picture. Press the Navigation buttons (left/right) to select a zoom factor.
- [Info]: Display picture information.
- [Duration per slide]: Select the display speed for each picture in a slide show.
- [Slide animation]: Select animation for the slide show.
- [Picture settings]: Select a predefined color setting.
- [Repeat]: Repeat a selected folder.

#### Musical slideshow

If the picture and audio files are from the same disc or USB storage device, you can create a musical slideshow.

- 1 Select an audio track, and then press OK.
- 2 Press BACK, and go to the picture folder.

3 Select a picture, and then press ► (Play) to start the slideshow.

- 4 Press to stop slideshow.
- 5 Press again to stop music.

- Note

• Make sure that the picture and audio formats are supported by your home theater (see 'File formats' on page 21).

### Radio

Listen to FM radio on your home theater, and store up to 40 radio stations.

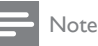

- AM and digital radio are not supported.
- If no stereo signal is detected, or if fewer than five stations are found, you are prompted to install the radio stations again.
- Extend the FM antenna at the back of your home theater and place it away from the TV or other sources of radiation.

#### 2 Press RADIO.

- ➡ If you have already installed the radio stations, the last channel that you listened to is played.
- → If you have not installed any radio stations, the message AUTO INSTALL...PRESS PLAY appears on the display panel, press ► (Play).
- **3** Use the remote control to listen or to change radio stations.

| Button                | Action                                                                                                    |
|-----------------------|----------------------------------------------------------------------------------------------------|
| l∢/►l<br>or           | Select a preset radio station.                                                                                                    |
| Alphanumeric buttons  |                                                                                                    |
| Navigation<br>buttons | Left/Right: Search for a radio station.<br>Up/Down: Fine tune a radio<br>frequency.                                                                                                    |
|                       | Press to stop the installation of radio stations.                                                                                                    |
| ➡ BACK                | Press and hold to erase the preset radio station.                                                                                                    |
| OPTIONS               | Manual:<br>1) Press : OPTIONS. 2) Press<br>I ✓ / ► I to select your preset. 3)<br>Press : OPTIONS again to<br>store the radio station.<br>Automatic: Press and hold for<br>three seconds to reinstall the<br>radio stations. |
| SUBTITLE              | Toggle between the stereo and mono sounds.                                                                                                    |

#### Tuning grid

In some countries, you can toggle the FM tuning grid between 50 kHz and 100 kHz. Switching the tuning grid erases all preset radio stations.

1 Press RADIO.

2 Press ■. 3 Press an

Press and hold  $\blacktriangleright$  (**Play**) to toggle between 50 kHz or 100 kHz.

### MP3 player

Connect a MP3 player to play audio files. What you need

- An MP3 player.
- A 3.5mm stereo audio cable.
- 1 Using the 3.5mm stereo audio cable, connect the MP3 player to the **MUSIC iLINK** connector on your home theater.
- 2 Press AUDIO SOURCE repeatedly until MUSIC I-LINK appears on the display panel.
- **3** Press the buttons on the MP3 player to select and play audio files.

### Browse PC through DLNA

Access and play the pictures, audio and video files from a computer or media server on the home network through your home theater.

#### Before you start

- Install a DLNA-compliant media server application on your device. Make sure that you download an application that works best for you. For example,
  - Windows Media Player 11 or higher for PC
  - Twonky Media Server for Mac or PC
- Enable media sharing of files. For details, check the user manual of the media server software software.
- 1 Connect your home theater to a home network. For better video quality, use wired connection whenever possible.
- 2 Connect the computer and other DLNAcompatible devices to the same home network.
- 3 Press ♠ (Home).
- 4 Select [browse PC], and then press OK.
  → A content browser is displayed.

5 Select a device on the network.

- ➡ The folders in the selected device are displayed. Depending on the media server, the folder names may vary.
- If you cannot see the folders, make sure that you enable media sharing on the selected device so that the content is available for sharing.

6 Select a file, and then press OK.

 Some media files may not play due to compatibility issues. Check the file formats supported by your home theater. 7 Press the play buttons to control play (see 'Play buttons' on page 12).

### YouTube videos

Enjoy YouTube videos through your home theater.

- 1 Connect your home theater to a home network with a high-speed Internet access (see 'Connect and set up a home network' on page 10).
- 2 Press ♠ (Home).
- 3 Select [YouTube], and then press OK. → The YouTube Leanback page is displayed.
- 4 Follow the onscreen instructions to browse the YouTube page.
- 5 Use the remote control to select and navigate the application.

| Button                | Action                                                                                                    |
|-----------------------|----------------------------------------------------------------------------------------------------|
| Navigation<br>buttons | Up: Access the onscreen keyboard.<br>Down: Access the onscreen<br>playback buttons.<br>Left/Right: Select a video from the<br>playlist. |
| • If y sec            | ou do not press a button within few<br>onds, the onscreen buttons and menu<br>t automatically.                                          |

6 Press ♠ (Home) to exit YouTube page.

### Picasa web albums

Access Picasa Web Albums through your home theater.

#### What you need

- An account with Picasa Web Albums.
- 1 Connect your home theater to a home network with Internet access (see 'Connect and set up a home network' on page 10).
- 2 Press ♠ (Home). 3 Select [Picasa]. an
  - Select [Picasa], and then press OK.
  - Log in to your Picasa web account.
    - The first time you log in, select **[New user]**, and then enter your user name and password. Save your login information for subsequent use.
    - If you have logged in before, select a stored user name and enter the password.

English

or music. 1

Sound mode

Press Ht SOUND SETTINGS

23 Select SOUND, and then press OK.

Press the Navigation buttons (up/down) to select a setting on the display:

Select predefined sound modes to suit your video

- MOVIE: Enjoy a cinematic audio experience, specially enhanced for movies.
- **MUSIC**: Recreate the original recording environment of your music, in the studio or at a concert.
- **ORIGINAL**: Experience the original sound of your movies and music, without added sound effects.
- NEWS: Hear every word with optimized speech and clear vocals.
- GAMING: Enjoy thrilling arcade sounds, ideal for action-packed video games or loud parties.
- Press OK to confirm.

#### Surround sound mode

Experience an immersive audio experience with surround sound modes.

- 1 Press Ht SOUND SETTINGS
- 2 Select SURROUND, and then press OK. 3
  - Press the Navigation buttons (up/down) to select a setting on the display:
    - AUTO: Surround sound based on the audio stream
    - MULTI-CH: Immersive multi-channel sound for an enhanced movie experience.
    - STEREO: Two-channel stereo sound, Ideal for listening to music.
- Press OK to confirm.

- 5 Select the onscreen options to view the albums or photos.
- 6 Press **f** (Home) to exit Picasa menu.

#### View slideshow

- 1 Select [My photos] from the Picasa menu, and then press OK.
  - → The photo albums in your Picasa Web Albums are displayed.
- 2 Select a photo, and then press OK to view the photo in full screen.
- 3 Press OK again to view the photos in a slideshow.
- 4 While viewing a slideshow, press **OPTIONS** to access more play options.
- 5 Press **D BACK** to return to the previous screen.

### Choose sound

This section helps you choose the ideal sound for your video or music.

- 1 Press Ht SOUND SETTINGS.
- 2 Press the Navigation buttons (left/ right) to access the sound options on the display.

| Description                            |
|----------------------------------------|
| Select a sound mode.                   |
| Select surround sound or stereo sound. |
| Change the high frequency output.      |
| Change the middle frequency output.    |
| Change the low frequency output.       |
| Delay the audio to match the video.    |
|                                        |

- 3 Select an option, and then press OK.
- Press **D BACK** to exit. If you do not press a button within a minute, the menu exits automatically.

#### 5 Change settings

The home theater settings are already configured for optimal performance. Unless you have a reason to change a setting, we recommend that you keep the default setting.

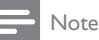

- You cannot change a setting that is grayed out.
- To return to the previous menu, press
- BACK. To exit the menu, press **f** (Home),

### Language settings

- 1 Press **†** (Home). 2 3
  - Select [Setup], and then press OK.
  - Select [Preference], and then press OK.
  - Press the Navigation buttons and OK to select and change:
    - [Menu language]: Select a display language for menu.
    - [Audio]: Select an audio language for discs.
    - [Subtitle]: Select a subtitle language for discs.
    - [Disc menu]: Select a menu language for discs.

- If your preferred disc language is not available, select [Others] from the list, and enter the 4-digit language code found at the end of this user manual.
- · If you select a language that is not available on a disc, the home theater uses the default language of the disc.

### Picture and video settings

- 1 Press **†** (Home). 2
  - Select [Setup], and then press OK.
  - Select [Video], and then press OK.
  - Press the Navigation buttons and OK to select and change:
    - [TV display]: Select a picture format to fit the TV screen.

- [HDMI video]: Select the resolution of video signal that is output from HDMI OUT (ARC) on your home theater. To enjoy the selected resolution, make sure that your TV supports the selected resolution.
- [HDMI Deep Color]: Recreate the natural world on your TV screen by displaying vivid images using billion colors. Your home theater must be connected to a Deep Color enabled TV through an HDMI cable.
- [Picture settings]: Select pre defined color settings for the video display.
- [Watch 3D video]: Set HDMI video to support 3D or 2D video.

#### Note

 If you change a setting, make sure that the TV supports the new setting.

### Audio settings

- 1 2 3 Press **†** (Home).
- Select [Setup], and then press OK.
- Select [Audio], and then press OK.
- Press the Navigation buttons and OK to select and change:
  - [Night mode]: For quiet listening, decrease the volume of loud sounds on your home theater. Night mode is only available for Dolby-encoded DVD and Blu-ray discs.
  - [HDMI Audio]: Set the HDMI audio output from your TV, or disable HDMI audio output from the TV.

### Parental control settings

Press **f** (Home). 23

1

Select [Setup], and then press OK.

- Select [Preference], and then press OK.
- Press the Navigation buttons and OK to select and change:
  - [Change Password]: Set or change your password for parental control access. If you do not have a password or have forgotten your password, enter 0000.
  - [Parental control]: Restrict access to discs that are recorded with age ratings. To play all discs, irrespective of the ratings, select 8 or [Off].

Note

### **Display settings**

1 Press **†** (Home).

23 Select [Setup], and then press OK.

Select [Preference], and then press OK.

Press the Navigation buttons and OK to select and change:

- [Auto subtitle shift]: Enable or disable automatic repositioning of subtitles on TVs that support this feature.
- [Display panel]: Set the brightness of the home theater front panel display.
- [VCD PBC]: Enable or disable the content menu navigation of VCD and SVCD discs with Play Back Control feature.

### Energy saving settings

- 1 2 3 Press **†** (Home).
  - Select [Setup], and then press OK.
  - Select [Preference], and then press OK.
  - Press the Navigation buttons and OK to select and change:
    - [Screen saver]: Switch the home theater to screen saver mode after 10 minutes of inactivity.
    - [Auto standby]: Switch the home theater to standby after 30 minutes of inactivity. This timer works only when a disc or USB play is paused or stopped.
    - [Sleep timer]: Set the duration of the sleep timer so that the home theater is switched to standby after the specified period.

### Speaker settings

- 1 Press **†** (Home). 2 3
  - Select [Setup], and then press OK.
  - Select [Advanced], and then press OK.
  - Press the Navigation buttons and OK to select and change:
    - [Enhanced audio]: Select [On] to enable audio post processing at the speaker and enable karaoke settings (if your product supports Karaoke). To play the original audio of the disc, select [Off].

### Tip

 Enable audio post processing before you select a predefined sound mode (see 'Sound mode' on page 17). English

### Restore default settings

- 1 Press **†** (Home). 2
  - Select [Setup], and then press OK.
- 3 Select [Advanced] > [Restore default settings], and then press OK.
- Select **[OK]**, and then press **OK** to confirm.
  - Your home theater is reset to its default settings except for some settings such as parental control and DivXVOD registration code.

EN 19

#### Update software 6

Philips continually tries to improve its products. To get the best features and support, update your home theater with the latest software.

Compare the version of your current software with the latest version on www.philips.com/support. If the current version is lower than the latest version available on the Philips support website, upgrade your home theater with the latest software.

### Caution

· Do not install a lower version of software than the current version installed on your product. Philips is not liable for problems caused due to software downgrade.

### Check software version

Check the version of the current software installed on your home theater.

- 1 Press **†** (Home).
- 2 Select [Setup], and then press OK. 3
  - Select [Advanced] > [Version information]. → The software version is displayed.

### Update software through USB

#### What you need

- A USB flash drive that is FAT or NTFSformatted, with at least 75MB of memory. Do not use a USB hard drive.
- A computer with Internet access.
- An archive utility that supports the ZIP file format

#### Step 1: Download the latest software

- 1 Connect a USB flash drive to your computer.
- 2 In your web browser, go to www.philips.com/ support.
- 3 At the Philips Support website, find your product and locate the Software and drivers.
  - → The software update is available as a zip file.

- 4 Save the zip file in the root directory of your USB flash drive.
- 5 Use the archive utility to extract the software update file in the root directory.
  - → The files are extracted under the UPG ALL folder of your USB flash drive.
- 6 Disconnect the USB flash drive from your computer.

#### Step 2: Update the software

#### Caution

1

- Do not switch off the home theater or remove the USB flash drive during the update.
- Connect the USB flash drive containing the downloaded file to your home theater.
  - Make sure that the disc compartment is closed and no disc inside.
- 2345 Press **†** (Home).
  - Select [Setup], and then press OK.
  - Select [Advanced] > [Software update] > [USB].
  - Follow the onscreen instructions to confirm the update.
    - → Once complete, the home theater automatically switches off and restarts. If it does not, disconnect the power cord for a few seconds and then reconnect it.

### Update software through the Internet

- 1 Connect your home theater to a home network with a high-speed Internet access (see 'Connect and set up a home network' on page 10).
- 2 3 Press **†** (Home).
  - Select [Setup], and then press OK.
  - Select [Advanced] > [Software update] > [Network].
    - → If an upgrade media is detected, you are prompted to start or cancel the update.
- 5 Follow the onscreen instructions to confirm the update.
  - → Once complete, the home theater automatically switches off and restarts. If it does not, disconnect the power cord for a few seconds and then reconnect it.

### 7 Product specifications

Note

• Specifications and design are subject to change without notice.

#### Region codes

The type plate on the back or bottom of the home theater shows which regions it supports.

| Country       | DVD | BD |
|---------------|-----|----|
| Latin America |     |    |

#### Media formats

 AVCHD, BD, BD-R/ BD-RE, BD-Video, DVD-Video, DVD+R/+RW, DVD-R/-RW, DVD+R/-R
 DL, CD-R/CD-RW, Audio CD, Video CD/SVCD, Picture files, MP3 media, WMA media, DivX
 Plus HD media, USB storage device

#### File formats

- Audio: .aac, .mka, .mp3, .wma, .wav, .mp4, .m4a
- Video: .avi, .divx, .mp4, .mkv, .asf, .wmv, .mpg, .mpeg,
- Picture: .jpg, .jpeg, .gif, .png

#### Audio formats

Your home theater supports the following audio files.

| Extension | Container | Audio<br>codec  | Bit rate              |
|-----------|-----------|-----------------|-----------------------|
| .mp3      | MP3       | MP3             | 32 kbps ~<br>320 kbps |
| .wma      | ASF       | WMA             | 64 kbps ~<br>160 kbps |
| .aac      | AAC       | AAC, HE-<br>AAC | 192 kbps              |
| .wav      | WAV       | PCM             | 1.4 Mbps              |
| .m4a      | MKV       | AAC             | 192 kbps              |
| .mka      | МКА       | PCM             | 27.648<br>Mbps        |

| .mka | МКА | Dolby<br>Digital | 640 kbps              |
|------|-----|------------------|-----------------------|
| .mka | MKA | DTS core         | 1,54 Mbps             |
| .mka | MKA | MPEG             | 912 kbps              |
| .mka | МКА | MP3              | 32 kbps ~<br>320 kbps |
| .mka | МКА | WMA              | 64 kbps ~<br>160 kbps |
| .mka | МКА | AAC,<br>HE-AAC   | 192 kbps              |

#### Video formats

If you have a high definition TV, your home theater allows you to play your video files with:

- Resolution: 1920 × 1080 pixels at
- Frame rate: 6 ~ 30 frames per second. .avi files in AVI container

| Audio<br>codec                                           | Video codec                                | Bit rate                  |
|----------------------------------------------------------|--------------------------------------------|---------------------------|
| PCM,<br>Dolby<br>Digital,<br>DTS<br>core,<br>MP3,<br>WMA | DivX 3.11, DivX 4.x,<br>DivX 5.x, DivX 6.x | 10 Mbps max               |
|                                                          | MPEG 1, MPEG 2                             | 20 Mbps (peak<br>40 Mbps) |
|                                                          | MPEG 4 ASP                                 | 10 Mbps max               |
|                                                          | H.264/AVC<br>HP@4.1/4.0;<br>MP@3.2/3.1/3.0 | 20 Mbps (peak<br>40 Mbps) |
|                                                          | WMV9                                       | 20 Mbps                   |

#### .divx files in AVI container

| Audio<br>codec                           | Video codec                                   | Bit rate                     |
|------------------------------------------|-----------------------------------------------|------------------------------|
| PCM,<br>Dolby<br>Digital,<br>MP3,<br>WMA | DivX 3.11,<br>DivX 4.x, DivX 5.x,<br>DivX 6.x | 10 Mbps max                  |
|                                          | MPEG 1, MPEG 2                                | 20 Mbps<br>(peak 40<br>Mbps) |
|                                          | MPEG 4 ASP                                    | 10 Mbps max                  |
|                                          |                                               |                              |

#### .mp4 or .m4v files in MP4 container

| Audio<br>codec                                    | Video codec                                | Bit rate                  |
|---------------------------------------------------|--------------------------------------------|---------------------------|
| Dolby<br>Digital,<br>MPEG,<br>MP3, AAC,<br>HE-AAC | MPEG 1, MPEG<br>2                          | 20 Mbps (peak<br>40 Mbps) |
|                                                   | MPEG 4 ASP                                 | 10 Mbps max               |
|                                                   | H.264/AVC<br>HP@4.1/4.0;<br>MP@3.2/3.1/3.0 | 20 Mbps (peak<br>40 Mbps) |

#### .mkv files in MKV container

| Audio codec                                                               | Video codec                                | Bit rate                  |
|---------------------------------------------------------------------------|--------------------------------------------|---------------------------|
| PCM, Dolby<br>Digital, DTS<br>core, MPEG,<br>MP3, WMA,<br>AAC, HE-<br>AAC | MPEG 1,<br>MPEG 2                          | 20 Mbps (peak<br>40 Mbps) |
|                                                                           | MPEG 4 ASP                                 | 10 Mbps max               |
|                                                                           | H.264/AVC<br>HP@4.1/4.0;<br>MP@3.2/3.1/3.0 | 20 Mbps (peak<br>40 Mbps) |
|                                                                           | WMV9                                       | 20 Mbps                   |

#### .asf and .wmv files in ASF container

| Audio<br>codec                       | Video codec                                | Bit rate                  |
|--------------------------------------|--------------------------------------------|---------------------------|
| PCM,<br>Dolby<br>Digital,<br>MP3,WMA | MPEG 4 ASP                                 | 10 Mbps max               |
|                                      | H.264/AVC<br>HP@4.1/4.0;<br>MP@3.2/3.1/3.0 | 20 Mbps (peak<br>40 Mbps) |
|                                      | WMV9                                       | 20 Mbps                   |

#### .mpg and .mpeg files in PS container

| Audio<br>codec                 | Video codec       | Bit rate                  |
|--------------------------------|-------------------|---------------------------|
| PCM, DTS<br>core, MPEG,<br>MP3 | MPEG 1,<br>MPEG 2 | 20 Mbps (peak 40<br>Mbps) |
|                                | MPEG 1,<br>MPEG 2 | 20 Mbps (peak 40<br>Mbps) |

#### Amplifier

- Total output power: 770 W RMS (10% THD)
- Frequency response: 20 Hz-20 kHz / ±3 dB
- Signal-to-noise ratio: > 65 dB (CCIR) / (A-weighted)
- Input sensitivity:
  - AUX:2V
    - Music iLink: 1 V

#### Video

- Signal system: PAL / NTSC
- HDMI output: 480i/576i, 480p/576p, 720p, 1080i, 1080p, 1080p24

#### Audio

- S/PDIF Digital audio input:
  - Coaxial: IEC 60958-3
  - Optical:TOSLINK
- Sampling frequency:
  - MP3: 32 kHz, 44.1 kHz, 48 kHz
  - WMA: 44.1 kHz, 48 kHz
- Constant bit rate:
  - MP3: 32 kbps 320 kbps
  - WMA: 48 kbps 192 kbps

#### Radio

- Tuning range:
  - Europe/Russia/China: FM 87.5-108 MHz (50 kHz)
  - Asia Pacific/Latin America: FM 87.5-108 MHz (50/100 kHz)
- Signal-to-noise ratio: FM > 45 dB
- Frequency response: FM 180 Hz-12.5 kHz / ±3 dB

#### USB

- Compatibility: Hi-Speed USB (2.0)
- Class support: USB Mass Storage Class (MSC)
- File system: FAT16, FAT32, NTFS
- Maximum memory support: < 160 GB

#### Main unit

- Power supply: 110-127 V/ 220-240 V~, 50-60 Hz
- Power consumption: 180 W
- Standby power consumption: 0.9 W 0.5 W
- Dimensions (WxHxD): 360 x 58 x 325 mm
- Weight: 2.81 kg

#### Subwoofer

- Output power: 128 W RMS (10% THD)
- Impedance: 4 ohm
- Speaker drivers: 165 mm (6.5") woofer
- Dimensions (WxHxD): 123 x 309 x 369 mm
- Weight: 3.84 kg

#### Speakers

#### Center speaker:

- Output power: 128 W RMS (10% THD)
- Speaker impedance: 4 ohm
- System: Full range satellite
- Speaker drivers: 1 × 3" full range
- Dimensions (WxHxD): 161 x 95 x 92 mm
- Weight: 0.53 kg

#### Front/Rear speaker:

- Output power: 4 x 128 W RMS (10% THD)
- Speaker impedance: 4 ohm
- System: Full range satellite
- Speaker drivers: 1 x 3" full range
- Dimensions (WxHxD): 87 x 161 x 95 mm
- Weight: 0.47 kg/each

#### Remote control batteries

• 2 × AAA-R03-1.5 V

#### Laser

- LaserType (Diode): InGaN/AIGaN (BD), AIGaInP (DVD/CD)
- Wave length: 405 +7 nm/-7 nm (BD), 655 +10 nm/-10 nm (DVD), 790 +10 nm/-20 nm (CD)
- Output power (Max. ratings): 20 mW (BD), 6 mW (DVD), 7 mW (CD)

### 8 Troubleshooting

### Warning

• Risk of electric shock. Never remove the casing of the product.

To keep the warranty valid, never try to repair the product yourself.

If you have problems using this product, check the following points before you request service. If you still have a problem, get support at www.philips. com/support.

#### Main unit

#### The buttons on the home theater do not work.

Disconnect the home theater from the power supply for a few minutes, then reconnect.

#### Picture

#### No picture.

• Make sure that the TV is switched to the correct source for the home theater.

#### No picture on a TV connected through HDMI.

- Make sure that you use a High Speed HDMI cable to connect the home theater and TV.
   Some Standard HDMI cables do not display properly for some images, 3D video, or Deep Color.
- Make sure that the HDMI cable is not faulty. If it is faulty, replace it with a new cable.
- Press ♠ (Home) and then 731 on the remote control to restore the default picture resolution.
- Change the HDMI video setting, or wait for 10 seconds for auto recovery (see 'Picture and video settings' on page 18).

#### Disc does not play high-definition video.

- Make sure that the disc contains highdefinition video.
- Make sure that the TV supports highdefinition video.
- Use an HDMI cable to connect to the TV.

#### Sound

#### No sound from home theater speakers.

- Connect the audio cable from your home theater to yourTV or other devices. You do not need a separate audio connection when the home theater and TV are connected through an HDMI ARC connection.
- Set up the audio for the connected device (see 'Set up the audio' on page 10).
- Reset your home theater to its factory settings (see 'Restore default settings' on page 19), then switch it off and switch on again.
- On your home theater, press **SOURCE** repeatedly to select the correct audio input.

#### Distorted sound or echo.

- If you play audio from the TV through the home theater, make sure that the TV is muted.
- Audio and video are not synchronized.
- 1) Press # SOUND SETTINGS. 2) Press the Navigation buttons (left/right) to select AUD SYNC, and then press OK. 3) Press the Navigation buttons (up/down) to synchronize the audio with the video.

#### Play

#### Cannot play a disc.

- Clean the disc.
- Make sure that the home theater supports the type of disc (see 'Media formats' on page 21).
- Make sure that the home theater supports the region code of the disc.
- If the disc is a DVD±RW or DVD±R disc, make sure that it is finalized.

#### Cannot play a DivX file.

- Make sure that the DivX file is encoded according to the 'Home Theater Profile' with the DivX encoder.
- Make sure that the DivX file is complete.

#### DivX subtitles do not display correctly.

- Make sure that the subtitle file name is the same as the movie file name (see 'Subtitles' on page 13).
- Select the correct character set: 1) Press OPTIONS. 2) Select [Character set]. 3) Select the supported character set. 4) Press OK.

#### Cannot read the contents of a USB storage device.

- Make sure that the format of the USB storage device is compatible with the home theater.
- Make sure that the file system on the USB storage device is supported by the home theater.

#### 'No entry' or 'x' sign appears on the TV.

• The operation is not possible.

#### EasyLink does not work.

 Make sure that the home theater is connected to a Philips brand EasyLink TV, and the EasyLink option is turned on (see 'Set up EasyLink (HDMI-CEC control)' on page 9).

### When you switch on the TV, the home theater automatically switches on.

 This behavior is normal when you are using Philips EasyLink (HDMI-CEC). To make the home theater work independently, switch off EasyLink.

#### Cannot access BD-Live features.

- Make sure that the home theater is connected a home network with internet access (see 'Connect and set up a home network' on page 10).
- Make sure that the network is set up. Use a wired network installation (see 'Set up the wired network' on page 10) or wireless network installation (see 'Set up the wireless network' on page 11).
- Make sure that the Blu-ray disc supports BD-Live features.
- Clear memory storage (see 'BD-Live on Bluray' on page 12).

#### My 3D video played in 2D mode.

- Make sure that your home theater is connected to a 3D TV through an HDMI cable.
- Make sure that the disc is a Blu-ray 3D disc, and the Blu-ray 3D video option is on (see 'Play Blu-ray 3D disc' on page 12).

### TV screen is black when you play a Blu-ray 3D video or a DivX copy protected video.

- Make sure that the home theater is connected to the TV through an HDMI cable.
- Switch to the correct HDMI source on the TV.

#### Poor playback on YouTube Leanback or Picasa.

- Make sure that the home theater is connected to a home network and is properly set up (see 'Connect and set up a home network' on page 10).
- Make sure that the internet connection speed is higher than 2 MBPS to obtain optimum performance.

#### Network

#### Wireless network distorted or not found.

- Make sure that the wireless network is not disturbed by microwave ovens, DECT phones, or other neighboring Wi-Fi devices.
- Place the wireless router and the home theater within five meters of each other.
- Use a USB extension cable to connect the Wi-Fi dongle to the home theater.
- If the wireless network does not work properly, try a wired network installation (see 'Set up the wireless network' on page 11).

### 9 Notice

This section contains the legal and trademark notices.

### Copyright

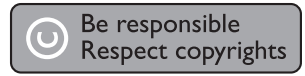

This item incorporates copy protection technology that is protected by U.S. patents and other intellectual property rights of Rovi Corporation. Reverse engineering and disassembly are prohibited.

### Compliance

This product incorporates proprietary technology under license from Verance Corporation and is protected by U.S. Patent 7,369,677 and other U.S. and worldwide patents issued and pending as well as copyright and trade secret protection for certain aspects of such technology. Cinavia is a trademark of Verance Corporation. Copyright 2004-2010 Verance Corporation. All rights reserved by Verance. Reverse engineering or disassembly is prohibited.

#### Cinavia notice

This product uses Cinavia technology to limit the use of unauthorized copies of some commerciallyproduced film and videos and their soundtracks. When a prohibited use of an unauthorized copy is detected, a message will be displayed and playback or copying will be interrupted.

More information about Cinavia technology is provided at the Cinavia Online Consumer Information Center at http://www.cinavia.com.To request additional information about Cinavia by mail, send a postcard with your mailing address to: Cinavia Consumer Information Center, PO. Box 86851, San Diego, CA, 92138, USA.

### Open source software

Philips Electronics Singapore Pte Ltd hereby offers to deliver, upon request, a copy of the complete corresponding source code for the copyrighted open source software packages used in this product for which such offer is requested by the respective licenses. This offer is valid up to three years after product purchase to anyone in receipt of this information. To obtain source code, please contact open.source@ philips.com. If you prefer not to use email or if you do not receive confirmation receipt within a week after mailing to this email address, please write to "Open Source Team, Philips Intellectual Property & Standards, P.O. Box 220, 5600 AE Eindhoven, The Netherlands". If you do not receive timely confirmation of your letter, please email to the email address above. The texts of the licenses and acknowledgements for open source software used in this product are included on a separate leaflet.

### Trademarks

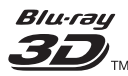

"Blu-ray 3D" and "Blu-ray 3D" logo are trademarks of Blu-ray Disc Association.

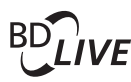

#### BONUSVIEW™

'BD LIVE' and 'BONUSVIEW' are trademarks of Blu-ray Disc Association.

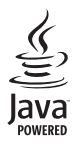

Java and all other Java trademarks and logos are trademarks or registered trademarks of Sun Microsystems, Inc. in the United States and/or other countries.

# Constantial (Constant) (Constant) (Constant

Manufactured under license under U.S. Patent Nos: 5,956,674; 5,974,380; 6,226,616; 6,487,535; 7,392,195; 7,272,567; 7,333,929; 7,212,872 & other U.S. and worldwide patents issued & pending. DTS-HD, the Symbol, & DTS-HD and the Symbol together are registered trademarks & DTS-HD Master Audio | Essential is a trademark of DTS, Inc. Product includes software. © DTS, Inc. All Rights Reserved.

#### 

Manufactured under license from Dolby Laboratories. Dolby and the double-D symbol are trademarks of Dolby Laboratories.

#### 

DivX °, DivX Certified °, DivX Plus ° HD and associated logos are trademarks of Rovi Corporation or its subsidiaries and are used under license. ABOUT DIVX VIDEO: DivX ° is a digital video format created by DivX, LLC, a subsidiary of Rovi Corporation. This is an official DivX Certified ° device that plays DivX video. Visit divx.com for more information and software tools to convert your files into DivX videos.

ABOUT DIVX VIDEO-ON-DEMAND: This DivX Certified \* device must be registered in order to play purchased DivX Video-on-Demand (VOD) movies. To obtain your registration code, locate the DivX VOD section in your device setup menu. Go to vod.divx.com for more information on how to complete your registration.

### 

HDMI, the HDMI logo, and High-Definition Multimedia Interface are trademarks or registered trademarks of HDMI licensing LLC in the United States and other countries.

### 

DLNA °, the DLNA Logo and DLNA CERTIFIED ° are trademarks, service marks, or certification marks of the Digital Living Network Alliance.

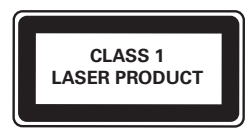

### 10 Index

### 2

| -                     |    |
|-----------------------|----|
| 2nd audio language    | 12 |
| 2nd subtitle language | 12 |

### С

| 3                  |    |
|--------------------|----|
| 3D disc in 2D mode | 12 |
| 3D safety          | 3  |
| 3D video           | 12 |

5 5.1 speakers

### Α

| advanced settings                | 19 |
|----------------------------------|----|
| amplifier                        | 22 |
| audio connection (analog cable)  | 8  |
| audio connection (coaxial cable) | 8  |
| audio connection (HDMI ARC)      | 7  |
| audio connection (optical cable) | 8  |
| audio formats                    | 21 |
| audio from other devices         | 8  |
| audio input mapping              | 10 |
| audio language                   | 18 |
| audio options                    | 14 |
| audio post processing            | 19 |
| audio settings                   | 18 |
| audio setup                      | 10 |
| auto standby                     | 19 |
| auto subtitle shift              | 19 |

### В

| batteries  | 23 |
|------------|----|
| BD-Live    | 12 |
| Blu-ray    | 11 |
| Bonus View | 12 |
| brightness | 19 |
| browse PC  | 16 |

### С

| change password        | 18 |
|------------------------|----|
| character set          | 13 |
| clear BD-Live memory   | 12 |
| connect to TV          | 7  |
| connectors             | 4  |
| control buttons (disc) | 12 |
| control buttons (USB)  | 12 |
| copyright protection   | 25 |
| customer support       | 3  |
|                        |    |

### D

6

| data files       | 13 |
|------------------|----|
| deep color       | 18 |
| default settings | 19 |
| disc language    | 18 |
| disc menu        | 18 |
| display panel    | 19 |
| disposal         | 3  |
| DivX             | 13 |
| DLNA             | 16 |

| E                   |    |
|---------------------|----|
| Easylink (HDMI-CEC) | 9  |
| eject disc          | 4  |
| enhanced audio      | 19 |
| environment         | 3  |

### F

| 1                |    |
|------------------|----|
| factory settings | 19 |
| FAQs             | 3  |
| file formats     | 21 |
|                  |    |

### н

| 11           |    |
|--------------|----|
| HDMIARC      | 7  |
| HDMI audio   | 18 |
| HDMI-CEC     | 9  |
| home menu    | 11 |
| home network | 10 |
|              |    |

L

| internet |  |  |
|----------|--|--|

English

10

### Μ

| 11                 |    |
|--------------------|----|
| main unit          | 4  |
| manual setup       | 9  |
| media formats      | 21 |
| menu language      | 18 |
| MP3                | 16 |
| musical slideshows | 15 |
|                    |    |

### Ν

| network    | 10 |
|------------|----|
| night mode | 18 |

### 0

| -                 |    |
|-------------------|----|
| one-touch play    | 9  |
| one-touch standby | 9  |
| options           | 14 |

### Ρ

| parental control        | 18 |
|-------------------------|----|
| PBC (play back control) | 19 |
| Picasa web albums       | 16 |
| picture options         | 14 |
| picture resolution      | 18 |
| picture settings        | 18 |
| picture-in-picture      | 12 |
| play disc               | 11 |
| play from PC            | 16 |
| play music              | 16 |
| play radio              | 15 |
| play USB storage device | 14 |
| power settings          | 19 |
| predefined sound mode   | 17 |
| preference              | 18 |
| program radio stations  | 15 |
|                         |    |

| R              |  |  |
|----------------|--|--|
| radio          |  |  |
| recycling      |  |  |
| region codes   |  |  |
| remote control |  |  |
| repeat         |  |  |
|                |  |  |

### S

| 5           |    |
|-------------|----|
| shuffle     | 14 |
| sleep timer | 19 |

| slide animation               | 14 |
|-------------------------------|----|
| software update               | 20 |
| software version              | 20 |
| sound                         | 17 |
| speaker position              | 6  |
| speaker setup                 | 9  |
| speaker specifications        | 21 |
| subtitle language             | 18 |
| subtitle position             | 19 |
| surround sound                | 17 |
| synchronize picture and sound | 12 |
| system audio control          | 10 |

#### т

| •                         |    |
|---------------------------|----|
| troubleshooting (network) | 25 |
| troubleshooting (picture) | 23 |
| troubleshooting (play)    | 24 |
| troubleshooting (sound)   | 24 |
| tune radio stations       | 15 |
| tuning grid               | 15 |
|                           |    |

### U

| -                                  |    |
|------------------------------------|----|
| update software (through Internet) | 20 |
| update software (through USB)      | 20 |
| USB storage device                 | 14 |
| user manual                        | 3  |
|                                    |    |

#### V

| VCD                                | 19 |
|------------------------------------|----|
| video connection (composite video) | 8  |
| video connection (HDMI ARC)        | 7  |
| video connection (standard HDMI)   | 7  |
| video formats                      | 22 |
| video options                      | 14 |
| video settings                     | 18 |
| VOD code (DivX)                    | 13 |

### watch 3D 12 wired network 10 wireless network 11

Y

15

21

5 14

3

YouTube videos

16

### LISTA DE SERVIÇO AUTORIZADO-BRASIL

| ACRE                   |              | ESPIRÍTO SANTO          |              |                          |             |
|------------------------|--------------|-------------------------|--------------|--------------------------|-------------|
| CRUZEIRO DO SUL        | 68-33227216  | CACHOFIRA DE ITAPEMIRIM | 28-35223524  | IPATINGA                 | 31-38222332 |
| RIO BRANCO             | 68-32217642  | COLATINA                | 27-37222288  | ITABIRA                  | 31-38316218 |
|                        |              | GUARAPARI               | 27-33614355  | ITAJUBA                  | 35-36211315 |
| 41 40048               |              | LINHARES                | 27-33715052  | ITAUNA                   | 37-32412468 |
| ALAGUAS                | 00.05000007  | SAO MATEUS              | 27-37635597  | JOAO MONLEVADE           | 31-38512909 |
| ARAPIRACA              | 82-35222367  | VILA VELHA              | 27-32891233  | JUIZ DE FORA             | 32-32151514 |
| MACEIO                 | 82-32417237  | VITORIA                 | 27-32233899  | LAVRAS                   | 35-38210550 |
| PALMEIRA DOS INDIOS    | 82-34213452  |                         |              | MANHUACU                 | 33-33314735 |
| UNIAO DOS PALMARES     | 82-32811305  | COLÁS                   |              | MONTE CARMELO            | 34-38422082 |
|                        |              |                         | 62 22242562  | MONTES CLAROS            | 38-32218925 |
| AMAPA                  |              |                         | 64 34532979  | MURIAE                   | 32-37224334 |
| MACAPA                 | 96-32175934  | CATALAO                 | 64 34412796  | PASSOS                   | 35-35214342 |
|                        |              | EORMOSA                 | 61 26219166  | PATOS DE MINAS           | 34-38222588 |
| 111170110              |              | COLANIESIA              | 62 22524067  | POCOS DE CALDAS          | 35-37224618 |
| AMAZONAS               | 00.0000000   | GOIANESIA               | 62 32510033  | PONTE NOVA               | 31-38172486 |
| MANAUS                 | 92-30033300  | GOIANIA                 | 62 22202000  | POUSO ALEGRE             | 35-34212120 |
| MANAUS                 | 92-32324252  |                         | 64 36363639  | SAO JOAO DEL REI         | 32-33718306 |
|                        |              |                         | 64 26229540  | SAO SEBASTIAO DO PARAISO | 35-35313094 |
| BAHIA                  |              |                         | 01-30220319  | SETE LAGOAS              | 31-37718570 |
| BARREIRAS              | 77-36113854  |                         | 62-35051505  | TEOFILO OTONI            | 33-35225831 |
| CAMACARI               | 71 36210447  | URUACU                  | 02-3357 1205 | UBA                      | 32-35323626 |
|                        | 75 36212930  | MARANUÃO                |              | UBERABA                  | 34-33332520 |
|                        | 73 32915191  |                         | 00.05004000  | UBERLANDIA               | 34-32123636 |
|                        | 75-52015101  | ACAILANDIA              | 99-35381889  | VARGINHA                 | 35-32216827 |
| FEIRA DE SANTANA       | 75-32232882  | BACABAL                 | 99-36212794  | VICOSA                   | 31-38918000 |
| GUANAMBI               | 77-34512791  | CAXIAS                  | 99-35212377  |                          |             |
| ILHEUS                 | 73-32315995  | CODO                    | 99-36612942  | PARÁ                     |             |
| IRECE                  | 74-36410202  | IMPERATRIZ              | 99-35232906  | ALTAMIRA                 | 91-35154349 |
| IIABUNA                | 73-36137777  | PEDREIRAS               | 99-36423142  | ANANINDEUA               | 91-32354831 |
| JEQUIE                 | 73-35254141  | SANTAINES               | 98-36537553  | BELEM                    | 91-32421090 |
| JUAZEIRO               | 74-36116456  | SAO JOSE DE RIBAMAR     | 98-32241581  | BELEM                    | 91-32542424 |
| LAURO DE FREITAS       | 71-33784021  | SAO LUIS                | 98-33122976  | CAPANEMA                 | 91-34621100 |
| PAULO AFONSO           | 75-32811349  |                         |              | MARABA                   | 94-33215574 |
| RIBEIRA DO POMBAL      | 75-32761853  | MATO GROSSO             |              | PARAGOMINAS              | 91-30110778 |
| SALVADOR               | 71-32473659  | BARRA DO GARCAS         | 66-34011394  | SANTAREM                 | 93-35235322 |
| SALVADOR               | 71-32072070  | CUIABA                  | 65-33176464  | TUCURUI                  | 94-37871140 |
| SALVADOR               | 71-33356233  | LUCAS DO RIO VERDE      | 65-35491333  |                          |             |
| SENHOR DO BONFIM       | 74-35413143  | RONDONOPOLIS            | 66-34233888  | PARAÍBA                  |             |
| SERRINHA               | 75-32611794  | VARZEA GRANDE           | 65-36826502  | CAMPINA GRANDE           | 83-33212128 |
| SANTO ANTONIO DE JESUS | 75-36314470  |                         |              | GUARABIRA                | 83-32711159 |
| TEIXEIRA DE FREITAS    | 73-30111600  | MATO CROSSO DO SUI      |              | JOAO PESSOA              | 83-32469689 |
| VITORIA DA CONQUISTA   | 77-34221917  | CAMPO CRANDE            | 67 22921540  |                          |             |
|                        |              | DOURADOS                | 67 24217117  | PARANÁ                   |             |
| CEARÁ                  |              | DOURADOS                | 07-34217117  | ARAPONGAS                | 43-32521606 |
| CRATEUS                | 99 36010010  |                         |              | CASCAVEL                 | 45-32254005 |
|                        | 95 40099555  | MINAS GERAIS            |              | CIANORTE                 | 44-36292842 |
|                        | 99 35910512  | ARAGUARI                | 34-32416026  | CURITIBA                 | 41-32648791 |
| ITADIDOCA              | 00-33010312  | ARAXA                   | 34-36611132  | FOZ DO IGUACU            | 45-35234115 |
|                        | 00-30312030  | ARCOS                   | 37-33513455  | IRATI                    | 42-34221337 |
|                        | 00-3307 1973 | BELO HORIZONTE          | 31-32254066  | LONDRINA                 | 43-33210077 |
|                        | 00-30110005  | BETIM                   | 31-35322088  | MARINGA                  | 44-32264620 |
| HANGUA                 | 88-30713336  | BOM DESPACHO            | 37-35222511  | PARANAGUA                | 41-34235914 |
| UBAJARA                | 88-30341233  | CONTAGEM                | 31-33912994  | PARANAVAI                | 44-34234711 |
|                        |              | CORONEL FABRICIANO      | 31-38411804  | PATO BRANCO              | 46-32242786 |
| DISTRITO FEDERAL       |              | DIVINOPOLIS             | 37-32212353  | PONTA GROSSA             | 42-30275061 |
| BRASILIA               | 61-33549615  | ELOI MENDES             | 35-32641245  | RIO NEGRO                | 47-36450251 |
| BRASILIA               | 61-34451991  | GOVERNADOR VALADARES    | 33-32716040  | SANTO ANTONIO DA PLATINA | 43-35341809 |
|                        | 2. 51101001  | GUAXUPE                 | 35-35514124  | UMUARAMA                 | 44-30561485 |

A lista completa e atualizada dos nossos postos autorizados está disponível no site www.philips.com.br/suporte

#### LISTA DE SERVIÇO AUTORIZADO - BRASIL

| PERNAMBUCO              |             |
|-------------------------|-------------|
| CAMARAGIBE              | 81-34581246 |
| CARUARU                 | 81-37220235 |
| GARANHUNS               | 87-37610085 |
| PAULISTA                | 81-34331142 |
| RECIFE                  | 81-34656042 |
| RECIFE                  | 81-32286123 |
| SAO LOURENCO DA MATA    | 81-35253369 |
| SERRA TALHADA           | 87-38311401 |
| PIAUÍ                   |             |
| PARNAIBA                | 86-33222877 |
| TERESINA                | 86-32230825 |
| TERESINA                | 86-32214618 |
| RIO DE JANEIRO          |             |
| BARRA DO PIRAI          | 24-24437745 |
| BELFORD ROXO            | 21-27795797 |
| BOM JESUS DO ITABAPOANA | 22-38312216 |
| CABO FRIO               | 22-26451819 |
| CAMPOS DOS GOYTACAZES   | 22-27221499 |
| DUQUE DE CAXIAS         | 21-27711508 |
| ITAGUAI                 | 21-26886491 |
| ITAPERUNA               | 22-38236825 |
| MAGE                    | 21-26333342 |
| NITEROI                 | 21-26220157 |
| NOVA FRIBURGO           | 22-25227692 |
| PETROPOLIS              | 24-22454997 |
| RESENDE                 | 24-33550101 |
| RIO DE JANEIRO          | 21-24264702 |
| RIO DE JANEIRO          | 21-25892030 |
| RIO DE JANEIRO          | 21-25096851 |
| RIO DE JANEIRO          | 21-24315759 |
| RIO DE JANEIRO          | 21-33810711 |
| SAO GONCALO             | 21-27013214 |
| TERESOPOLIS             | 21-27439467 |
| RIO GRANDE DO NORTE     |             |
| MOSSORO                 | 84-33164448 |
| NATAL                   | 84-32132345 |
| PAU DOS FERROS          | 84-33512334 |
| BAGE                    | 53-32411295 |
| BENTO GONCALVES         | 54-34526825 |
| CANELA                  | 54-32821551 |
| CAXIAS DO SUL           | 54-30211808 |
| ERECHIM                 | 54-33211933 |
| FARROUPILHA             | 54-32683603 |
| FREDERICO WESTPHALEN    | 55-37441850 |
| GRAVATAI                | 51-30422830 |
| IJUI                    | 55-33327766 |
| LAJEADO                 | 51-37145155 |
| MARAU                   | 54-33424571 |
| MONTENEGRO              | 51-36324187 |
| NOVO HAMBURGO           | 51-35823191 |
| OSORIO                  | 51-36632524 |

PASSO FUNDO

PORTO ALEGRE

PORTO ALEGRE

PELOTAS

54-33111104

53-32223633

51-32226941

51-33256653

IRITINGA

RIO GRANDE SANTA CRUZ DO SUI SANTA MARIA SANTA ROSA TRES DE MAIO VENANCIO AIRES RONDÔNIA CACOAL PORTO VELHO RORAIMA BOA VISTA SANTA CATARINA BALNEARIO CAMBORIU BLUMENAU BRUSOUE CANOINHAS CHAPECO CONCORDIA CRICIUMA CURITIBANIOS FI ORIANOPOLIS ITAJAI JARAGUA DO SUL JOACABA JOINVILLE LAGES RIO DO SUL RIO NEGRINHO SAO MIGUEL DO OESTE TUBARAO SÃO PAULO AGUAS DE LINDOIA AMERICANA ARACATUBA ARARAOUARA ASSIS ATIBAIA AVARE BARRETOS BAURU BIRIGUI BOTUCATU CAMPINAS CATANDUVA CRUZEIRO DIADEMA FERNANDOPOLIS FRANCA GUARATINGUETA GUARUI HOS

53-32323211 51-37153048 55-30282235 55-35128982 55-35358727 54-32311306 51-37411443 69-34431415 69-32273377 95-32249605 48-35220304 47-33630706 47-33233007 47-33557518 47-36223615 49-33221144 49-34423704 48-21015555 49-32410851 48-32049700 47-33444777 47-33722050 49-35220418 47-34331146 49-32244414 48-36443153 47-35211920 47-36440979 49-36220026 48-36261651 19-38241524 10-34062014 10-38072674 18-36218775 16-33368710 18-33242649 11-44118145 14-37322142 17-33222742 14-31049551 18-36416376 14-38134090 19-37372500 17-35232524 12-31433859 11-40430669 17-34423752 16-37223898 12-31335030

11-24431153

16-33417665

19-38753831 ITAPETININGA 15-32710936 ITAQUAQUECETUBA 11-46404162 ITU 11-40230188 ITUVERAVA 16-37203365 JALES 17-36324479 LIAL 14-36222117 11-39644284 IEME 19-35713528 19-34413286 LINS 14-35227283 MARILIA 14-34547437 ΜΑΤΑΟ 16-33821046 MAUA 11-45145233 MOGI DAS CRUZES 11-47941814 MOGI GUAÇU 19-38181171 OSASCO 11-36837343 OURINHOS 14-33225457 PIRACICABA 19-34340454 PORTO FERREIRA 19-35851891 PRESIDENTE PRUDENTE 18-39161028 REGISTRO 13-38212324 RIBEIRAO PRETO 16-36368156 11-40206563 SANTO ANDRE 11\_40005288 SANTOS 13-32272947 SAO BERNARDO CAMPO 11-41257000 SAO CAETANO DO SUL 11-42275339 SAO CARLOS 16-33614913 SAO JOAO DA BOA VISTA 19-36232990 SAO JOSE DO RIO PARDO 19-36085760 SAO JOSE DO RIO PRETO 17-32325680 SAO JOSE DOS CAMPOS 12-39239508 11-29791184 SAO PAULO SAO PAULO 11-56676090 SAO PAULO 11-22722245 SAO PAULO 11-39757996 SAO PAULO 11-38457575 SAO PAULO 11-22966122 SAO PAULO 11-25770899 SAO PAULO 11-32222311 SAO ROQUE 11-47125635 SOROCABA 15-32241170 TABOAO DA SERRA 11-47871480 TAQUARITINGA 16-32524039 TAUBATE 12-36219080 14-34962596 VALINHOS 19-38716629 VOTUPORANGA 17-34214940 SERGIPE ARACAJU 79-32176080 ITARAIANA 79-34313023 LAGARTO 79-36312656 TOCANTINS ARAGUAINA 63-34111818 GURUPI 63-33511038 PAI MAS 63-32175628

### CERTIFICADO DE GARANTIA NO BRASIL

Este aparelho é garantido pela Philips do Brasil Ltda, por um período superior ao estabelecido por lei. Porém, para que a garantia tenha validade, é imprescindível que, além deste certificado, seja apresentada a nota fiscal de compra do produto.

#### A Philips do Brasil Ltda assegura ao proprietário consumidor deste aparelho as seguintes garantias, a partir da data de entrega do produto, conforme expresso na nota fiscal de compra, que passa a fazer parte deste certificado:

### Garantia para rádios e reprodutores de CD portáteis (sem caixa acústica destacável): 180 dias

### Garantia para os demais produtos da marca Philips: 365 dias.

### Esta garantia perderá sua validade se:

- O defeito apresentado for ocasionado pelo uso indevido ou em desacordo com o seu manual de instruções.
- O produto for alterado, violado ou consertado por pessoa não autorizada pela Philips.
- O produto for ligado a fonte de energia (rede elétrica, pilhas, bateria, etc.) de características diferentes das recomendadas no manual de instruções e/ou no produto.
- O número de série que identifica o produto estiver de alguma forma adulterado ou rasurado.

Estão excluídos desta garantia defeitos decorrentes do descumprimento do manual de instruções do produto, de casos fortuitos ou de força maior, bem como aqueles causados por agentes da natureza e acidentes. Excluem-se igualmente desta garantia defeitos decorrentes do uso dos produtos em serviços não doméstico/residencial regular ou em desacordo com o uso recomendado. **ESTÃO EXCLUÍDAS DA GARANTIA ADICIONAL AS PILHAS OU BATE-RIAS FORNECIDAS JUNTO COM O CONTROLE REMOTO.** 

Nos municípios onde não exista assistência técnica autorizada Philips, as despesas de transporte do aparelho e/ou técnico autorizado correm por conta do consumidor requerente do serviço. A garantia não será válida se o produto necessitar de modificações ou adaptações para habilitá-lo a operar em qualquer outro país que não aquele para o qual foi designado, fabricado, aprovado e/ou autorizado, ou ter sofrido qualquer dano decorrente deste tipo de modificação.

### Philips do Brasil Ltda.

No Brasil, para informações adicionais sobre o produto, entre em contato com o CIC - Centro de Informações ao Consumidor através dos telefones (11) 2121-0203 (Grande São Paulo) e 0800-701-0203 (demais regiões e estados).

Horário de atendimento: de segunda a sexta-feira, das 8h às 20h e sábados das 8h às 13h. Visite também nossa página de suporte ao consumidor no website www.philips.com.br/suporte, onde também está disponível a lista completa e atualizada das assistências técnicas autorizadas Philips.

#### Para atendimento fora do Brasil, contate a Philips local ou a: Philips Consumer Service Beukenlaan 2 -5651 CD Eindhoven The Netherlands

### Language Code

| Abkhazian                    | 6566          |
|------------------------------|---------------|
| Afar                         | 6565          |
| Afrikaans                    | 6570          |
| Amharic                      | 6577          |
| Arabic                       | 6582          |
| Armenian                     | 7289          |
| Assamese                     | 6583          |
| Avestan                      | 6569          |
| Aymara                       | 6589          |
| Azernaijani<br>Pabasa Malayu | 6390<br>7703  |
| Bashkir                      | 6665          |
| Belarusian                   | 6669          |
| Bengali                      | 6678          |
| Bihari                       | 6672          |
| Bislama                      | 6673          |
| Bokmål, Norwegian            | 7866          |
| Bosanski                     | 6683          |
| Brezhoneg                    | 6682          |
| Bulgarian                    | 6671          |
| Burmese                      | 7789          |
| Castellano, Español          | 6983          |
| Catalán                      | 6765          |
| Chamorro                     | 6772          |
| Chechen                      | 6769          |
| Chewa; Chichewa; Nyanj       | a <b>7889</b> |
| 中文                           | 9072          |
| Chuang; Zhuang               | 9065          |
| Church Slavic; Slavonic      | 6785          |
| Chuvash                      | 6786          |
| Corsican                     | 6779          |
| esky                         | 6783          |
| Dansk                        | 6865          |
| Deutsch                      | 6869          |
| Dzongkha                     | 6890          |
| English                      | 6978          |
| Esperanto                    | 6979          |
| Estonian                     | 6984          |
| Euskara                      | 6765          |
| Farrages                     | 7079          |
| Français                     | 7073          |
| Frysk                        | 7082          |
| Fijian                       | 7074          |
| Gaelic: Scottish Gaelic      | 7168          |
| Gallegan                     | 7176          |
| Georgian                     | 7565          |
| Gikuyu; Kikuyu               | 7573          |
| Guarani                      | 7178          |
| Gujarati                     | 7185          |
| Hausa                        | 7265          |
| Herero                       | 7290          |
| Hindi                        | 7273          |
| Hiri Motu                    | 7279          |
| Hrwatski                     | 6779          |
| Ido                          | 7379          |
| Interlingua (Internationa    | l)7365        |
| Interlingue                  | 7365          |
| Inuktitut                    | 7385          |
|                              |               |

| Inupiaq                     | 7375 |
|-----------------------------|------|
| Irish                       | 7165 |
| Íslenska                    | 7383 |
| Italiano                    | 7384 |
| lvrit                       | 7269 |
| Japanese                    | 7465 |
| Javanese                    | 7486 |
| Kalaallisut                 | 7576 |
| Kashmiri                    | 7583 |
| Kazakh                      | 7575 |
| Kernewek                    | 7587 |
| Khmer                       | 7577 |
| Kinyarwanda                 | 8287 |
| Kirghiz                     | 7589 |
| Komi                        | 7586 |
| Korean                      | 7579 |
| Kuanyama; Kwanyama          | 7574 |
| Kurdish                     | 7585 |
| Lao                         | 7679 |
| Latina                      | 7665 |
| Latvian                     | 7686 |
| Letzeburgesch;              | 7666 |
| Limburgan; Limburger        | 7673 |
| Lingala                     | 7678 |
| Litnuanian                  | 7684 |
| Macadonian                  | 7000 |
| Malagasy                    | 7771 |
| Magyar                      | 7285 |
| Malayalam                   | 7776 |
| Maltese                     | 7784 |
| Manx                        | 7186 |
| Maori                       | 7773 |
| Marathi                     | 7782 |
| Marshallese                 | 7772 |
| Moldavian                   | 7779 |
| Mongolian                   | 7778 |
| Nauru                       | 7865 |
| Navaho; Navajo              | /886 |
| Ndebele, North              | 7000 |
| Ndebele, South              | 700Z |
| Nederlands                  | 7876 |
| Nepali                      | 7869 |
| Norsk                       | 7879 |
| Northern Sami               | 8369 |
| North Ndebele               | 7868 |
| Norwegian Nynorsk;          | 7878 |
| Occitan; Provencal          | 7967 |
| Old Bulgarian; Old Slavonic | 6785 |
| Oriya                       | 7982 |
| Oromo                       | 7977 |
| Ossetian; Ossetic           | 7983 |
| Pali                        | 8073 |
| Panjabi                     | 8065 |
| Persian                     | /065 |
| Poiski                      | 0076 |
| i or tugues                 | 0004 |

| Pushto                | 8083 |
|-----------------------|------|
| Russian               | 8285 |
| Quechua               | 8185 |
| Raeto-Romance         | 8277 |
| Romanian              | 8279 |
| Rundi                 | 8278 |
| Samoan                | 8377 |
| Sango                 | 8371 |
| Sanskrit              | 8365 |
| Sardinian             | 8367 |
| Serbian               | 8382 |
| Shona                 | 8378 |
| Shqip                 | 8381 |
| Sindhi                | 8368 |
| Sinhalese             | 8373 |
| Slovensky             | 8373 |
| Slovenian             | 8376 |
| Somali                | 8379 |
| Sotho; Southern       | 8384 |
| South Ndebele         | 7882 |
| Sundanese             | 8385 |
| Suomi                 | 7073 |
| Swahili               | 8387 |
| Swati                 | 8383 |
| Svenska               | 8386 |
| Tagalog               | 8476 |
| Tahitian              | 8489 |
| Tajik                 | 8471 |
| Tamil                 | 8465 |
| Tatar                 | 8484 |
| Telugu                | 8469 |
| Thai                  | 8472 |
| Tibetan               | 6679 |
| Tigrinya              | 8473 |
| Tonga (Tonga Islands) | 8479 |
| Tsonga                | 8483 |
| Tswana                | 8478 |
| Türkçe                | 8482 |
| Turkmen               | 8475 |
| Twi                   | 8487 |
| Uighur                | 8571 |
| Ukrainian             | 8575 |
| Urdu                  | 8582 |
| Uzbek                 | 8590 |
| Vietnamese            | 8673 |
| Volapuk               | 8679 |
| Walloon               | 8765 |
| VVelsh                | 6/89 |
| VVOIOT                | 8//9 |
| Xnosa<br>Viddiel      | 88/2 |
| Tiddish               | 07/3 |
| Toruba                | 89/9 |
| Zuiu                  | 9085 |
|                       |      |
|                       |      |
|                       |      |
|                       |      |
|                       |      |
|                       |      |

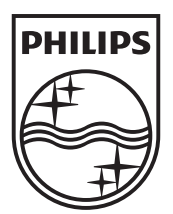

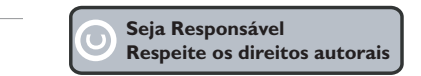

Especificações sujeitas a alteração sem aviso prévio. Marcas comerciais são propriedade de Koninklijke Philips Electronics N.V. ou de seus respectivos proprietários.

www.philips.com

© 2012 Koninklijke Philips Electronics N.V. All rights reserved. sgpjp\_1206/78\_v1